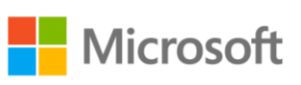

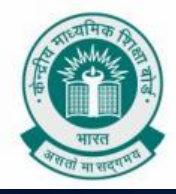

HFror\_mod = modifier\_ob mirror object to mirror peration = "MIRROR\_X"; irror\_mod.use\_x = False operation == "MIRROR\_Y" irror\_mod.use\_y = False operation == "MIRROR\_Y" irror\_mod.use\_x = False operation == "MIRROR\_Y" irror\_mod.use\_y = False irror\_mod.use\_y = False pror\_mod.use\_y = False irror\_mod.use\_y = False irror\_mod.use\_y = False irror\_mod.use\_y = True belection at the end -add \_ob.select= 1 ire\_ob.select=1

Selected + str(modifie "Selected" + str(modifie "rror\_ob.select = 0 bpy.context.selected\_ob "ta.objects[one.name].sel

pint("please select exactly

OPERATOR CLASSES -----

X mirror to the selecter ect.mirror\_mirror\_x" ror X"

ontext): ext.active\_object is not

# PROJECT BOOKLET FOR CODING CURRICULUM

GRADE VIII

Volume 1.0

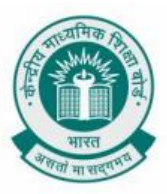

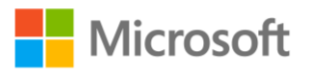

## **TABLE OF CONTENTS**

| DISPLAYING IF A NUMBER IS ODD OR EVEN USING MINECRAFT | 1  |
|-------------------------------------------------------|----|
| THE NESTED DIVISION PROBLEM                           | 7  |
| CAT RAIN                                              | 9  |
| CREATE A STAIRCASE USING FOR LOOP                     | 13 |
| CREATE A STAIRCASE USING WHILE LOOP                   | 16 |
| RAINING PIGS AND PANDAS                               | 19 |
| CALCULATING VOLUME OF CUBOID                          | 22 |
| FUN IN MINECRAFT USING ARRAYS                         | 27 |
| BUILDING STAIRS USING ARRAYS                          | 30 |
| PRINT NUMBER DIVISIBLE BY 3 BETWEEN 1 AND 100         | 33 |
| PRINT THE REVERSE OF AN INTEGER NUMBER                | 35 |
| BUBBLE SORT                                           |    |
| SECOND HIGHEST INTEGER IN AN ARRAY OF N INTEGERS      | 43 |
| REFERENCES                                            | 49 |

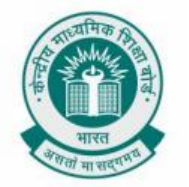

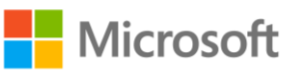

## DISPLAYING IF A NUMBER IS ODD OR EVEN USING MINECRAFT

**Chapter:** Conditionals in Details.

This activity will help you determine if a number is odd or even with the help of Minecraft.

**Problem Statement:** You have learned about finding whether a number is odd or even in Mathematics. This can be done using a computer program also. Consider you have been given a number. You need to determine whether the number is odd or even using a computer program. Can you write a program for the same using python in Minecraft?

Learning Outcome: At the end of this exercise, you will learn:

- How to translate the mathematical concept of determining a number as odd or even into a computer program using a step-by-step approach.
- How to use IF ELSE condition within a program in Minecraft.

**Solution:** You should try this exercise on the Minecraft Education Edition. You may set up the Minecraft education edition from <u>https://education.minecraft.net/get-started.</u>

At the end of this activity, you can expect following output on screen:

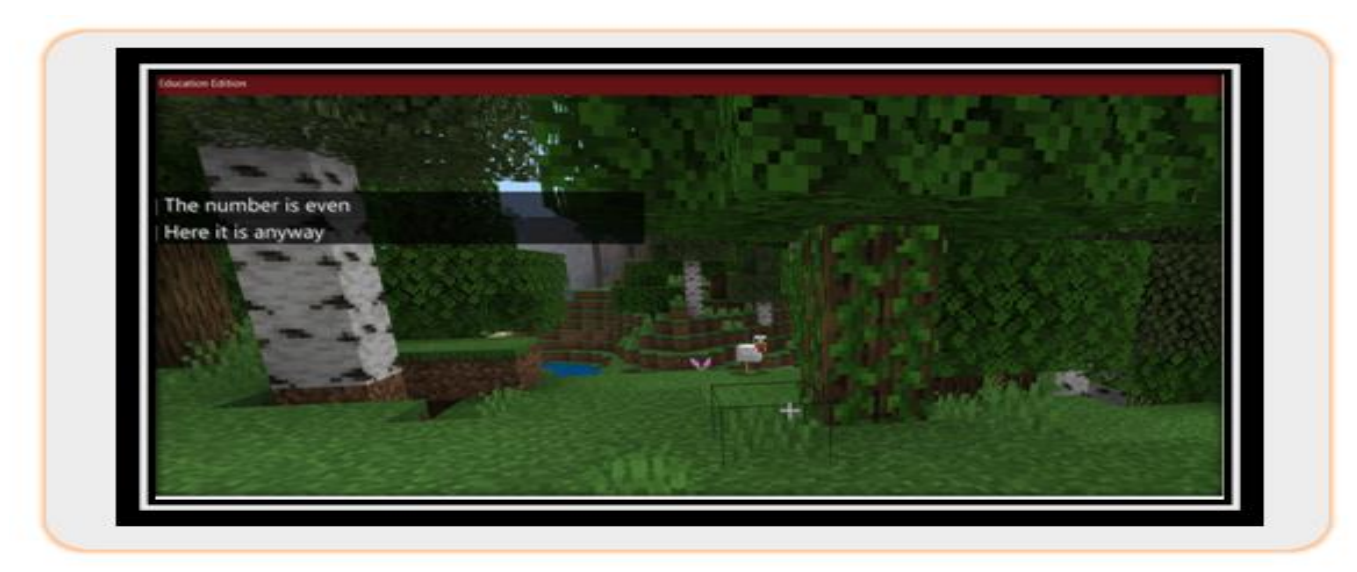

Let us now follow below steps to replicate this output on screen:

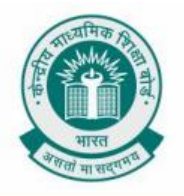

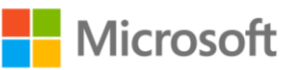

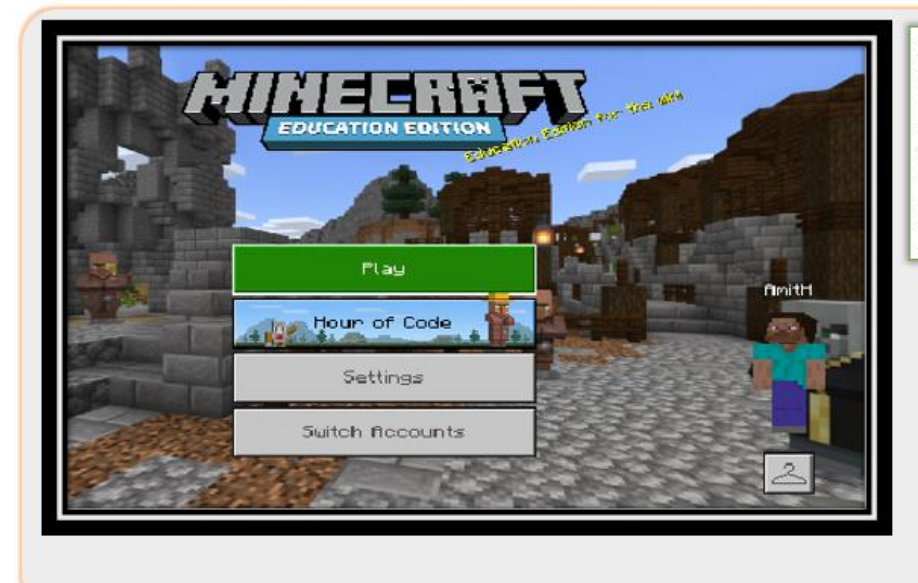

#### Minecraft Code Editor

Open Minecraft Education Edition application, login and click on **Play** button

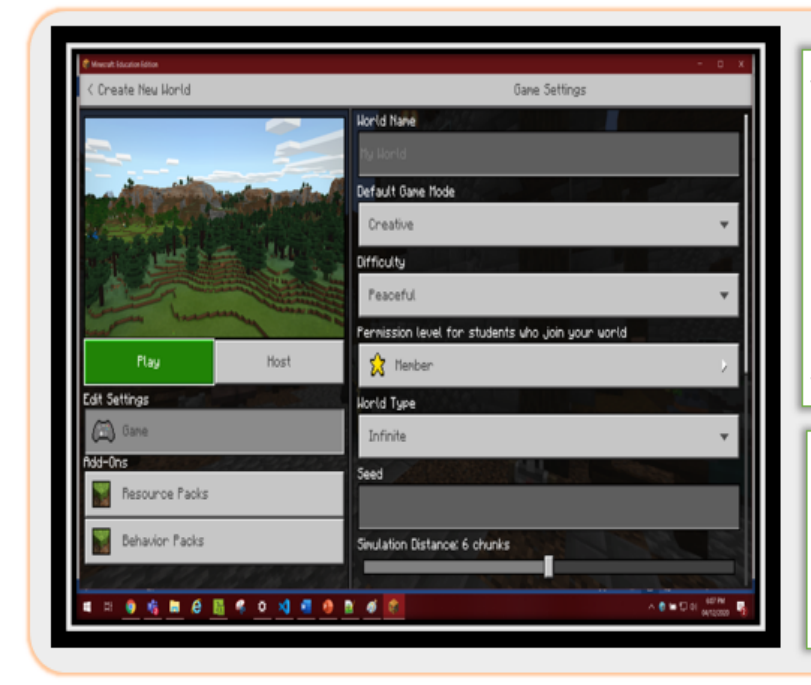

A new screen will appear, Click on **Create New** button as highlighted below, and from options make sure to click on **New** option. This will take to the **Create New World** screen. In this screen you will get to create new Minecraft world for yourself.

From the Create New World screen, make sure to choose Default Game Mode option as Creative. When you are done with that, click on the big Play button

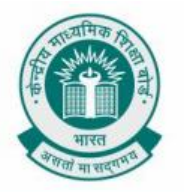

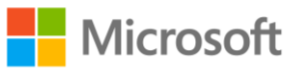

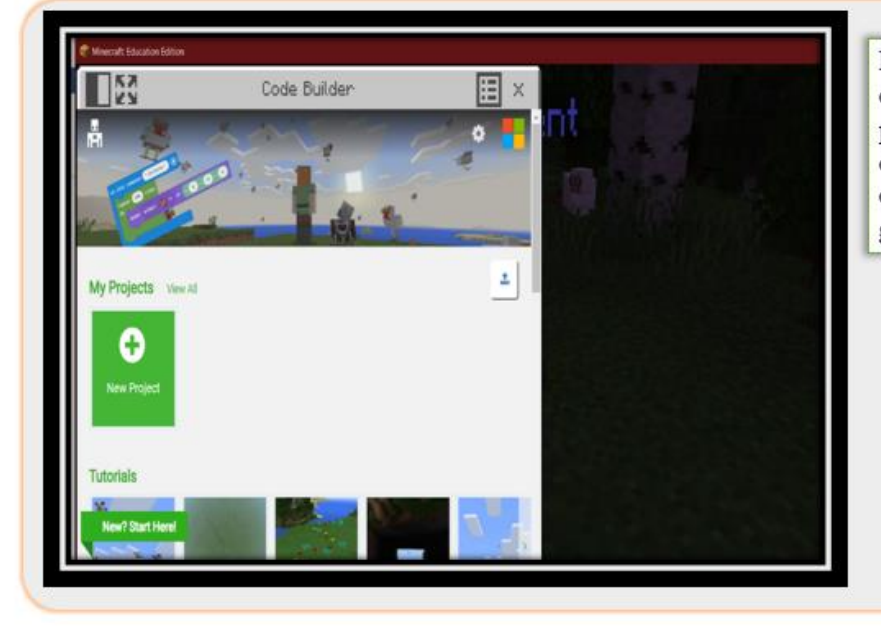

Press Key **C** to bring up code editor. A screen will pop up asking you to create new project. Click on **New Project** button, give it a name.

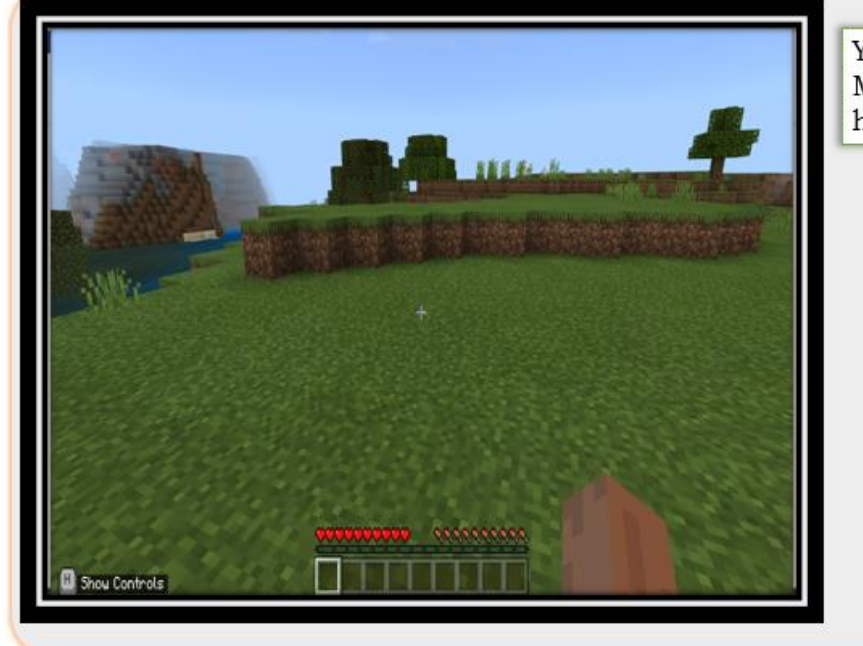

You will arrive to the Minecraft world that you have created

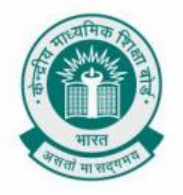

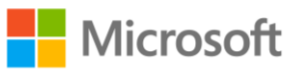

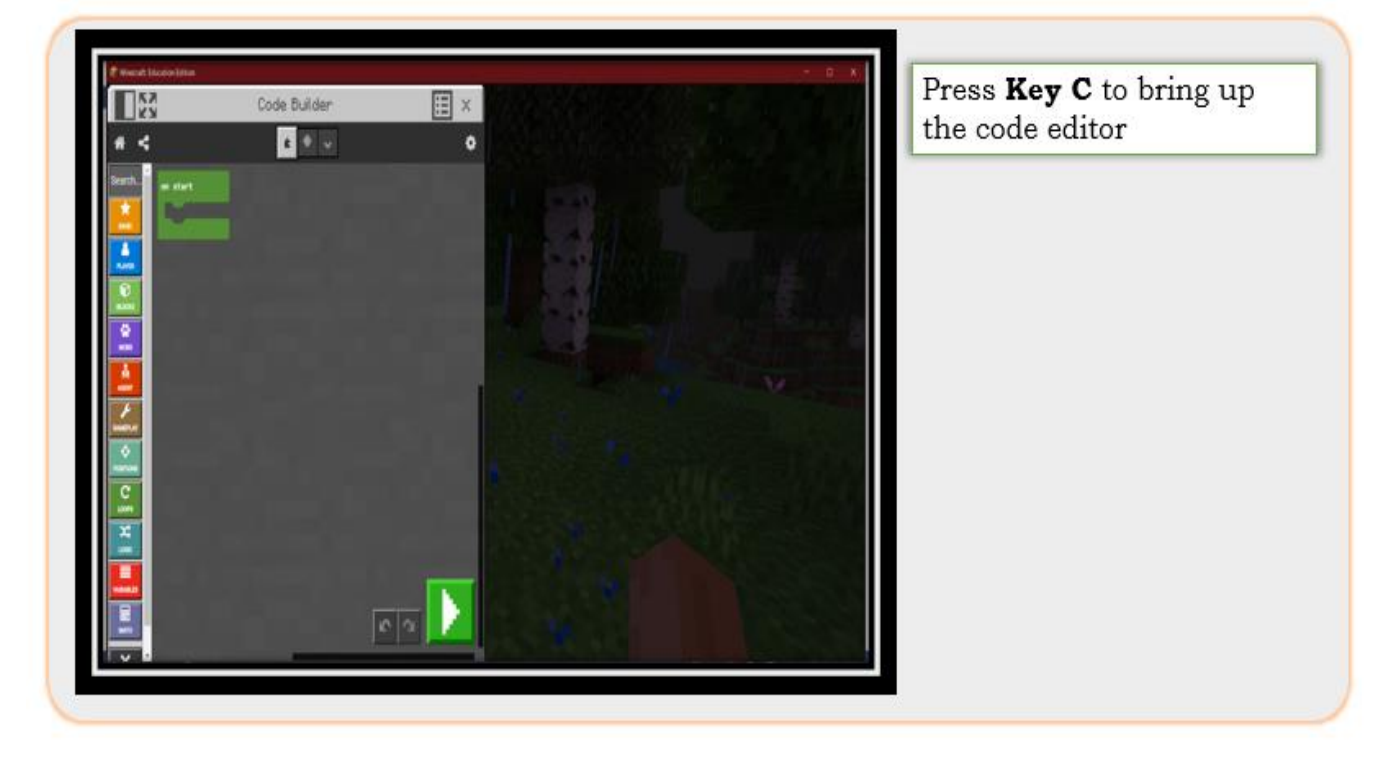

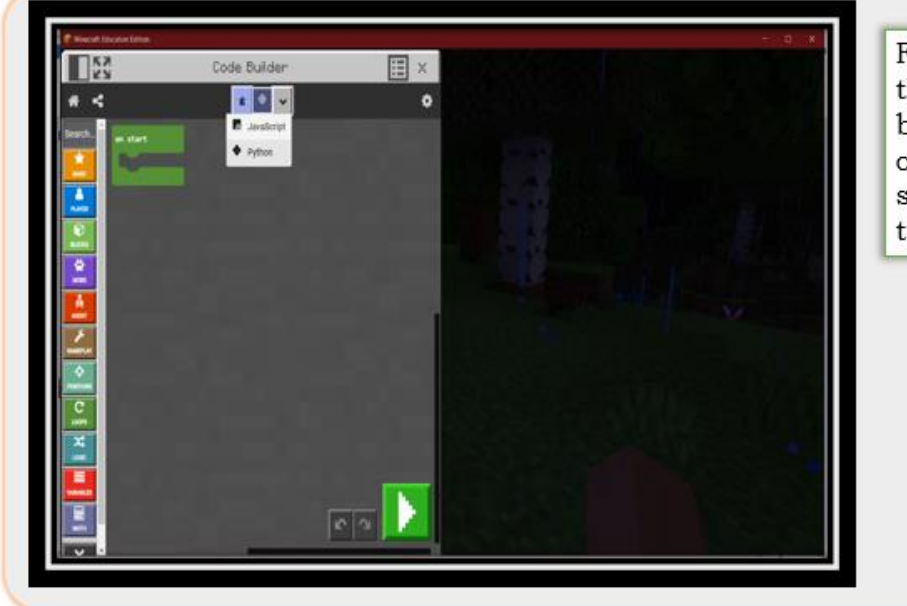

From code editor click on the highlighted dropdown button and select the option **Python**. You might see some code, make sure to clear all that

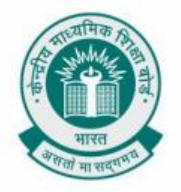

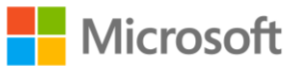

Now we will implement the example of odd-even to display some messages on the

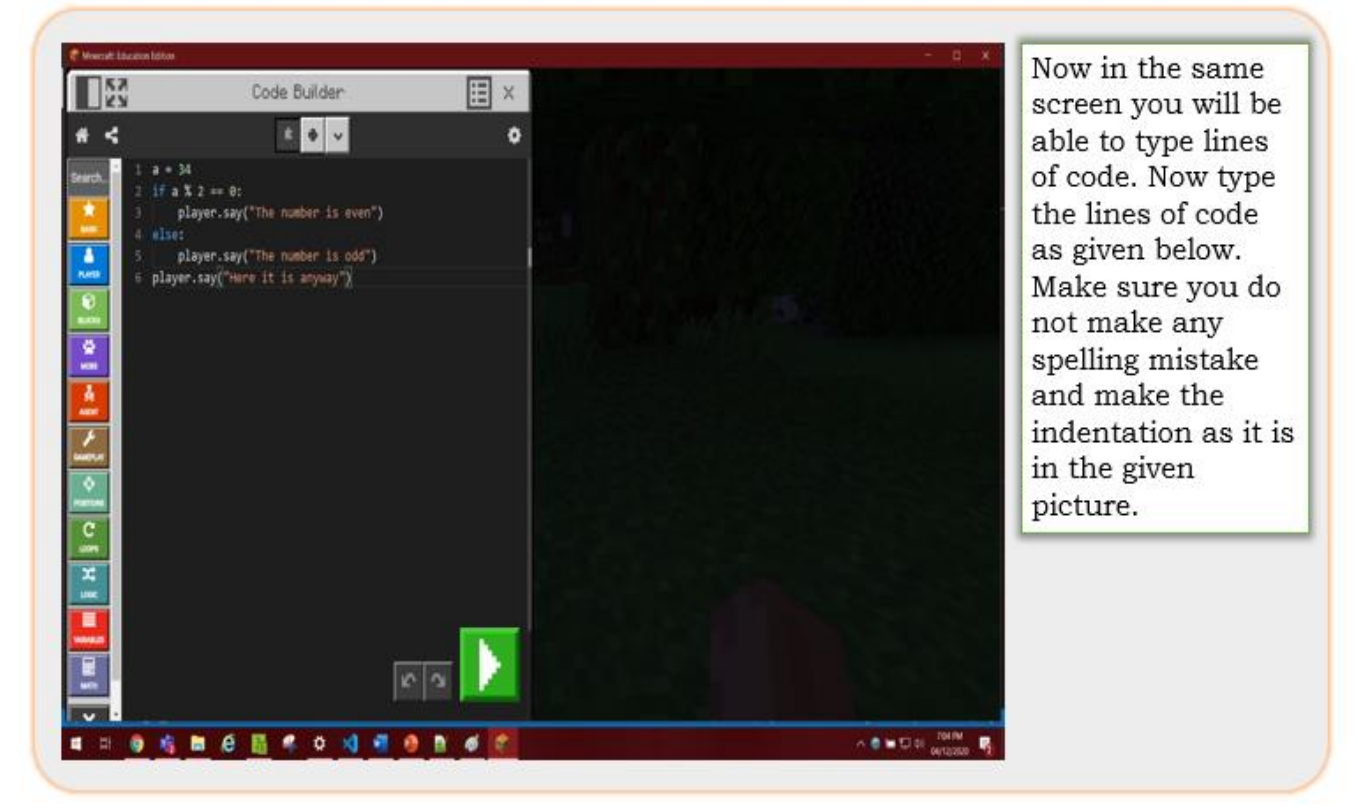

screen.

The program that you have written assigns 34 to a variable named as a. Then, in the next lines of code, it checks whether variable a is now divisible by 2. If it is divisible, we are displaying a message on the screen. At line 3, 5 and 6 the statement **player.say** is used for displaying the message in the screen.

When you are done with typing the necessary lines of code, click on the green **Start** button to execute the program. You will see the below result displaying number is even.

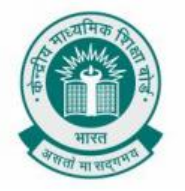

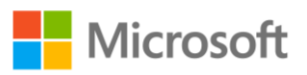

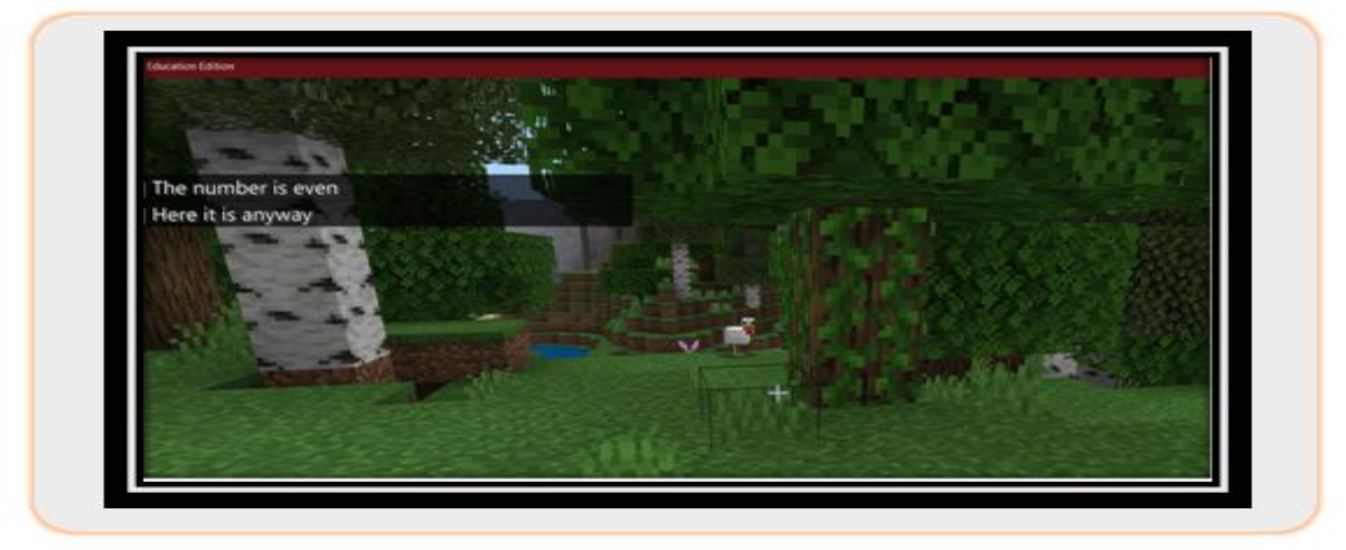

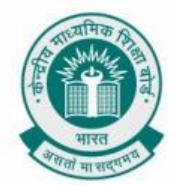

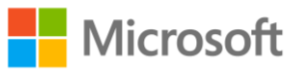

#### THE NESTED DIVISION PROBLEM

Chapter: Conditionals in Details.

To check if a number is divisible by 4 or 5 or both 4 and 5.

**Problem Statement:** In mathematics, you have learned about finding whether a given number n1 is divisible by number n2 or n3 or both (n2 and n3). This can be done using a computer program also. Consider you have been given a number. You need to determine whether the number is divisible by 4 or 5 or both 4 and 5 using a computer program. Can you write a program for the same using python in Minecraft?

Learning Outcome: At the end of this exercise, you will learn:

- How to translate the mathematical concept of determining whether the number is divisible by 4 or 5 or both 4 and 5 into a computer program using a step-by-step approach.
- How to use nested IF ELSE condition within a program in Minecraft.

**Solution:** To do this, open Minecraft Code Editor again. You can get the instructions from previous sections for doing that.

Now that you have Minecraft Code Editor opened, type down the program as given below. Make sure the indentations are correct.

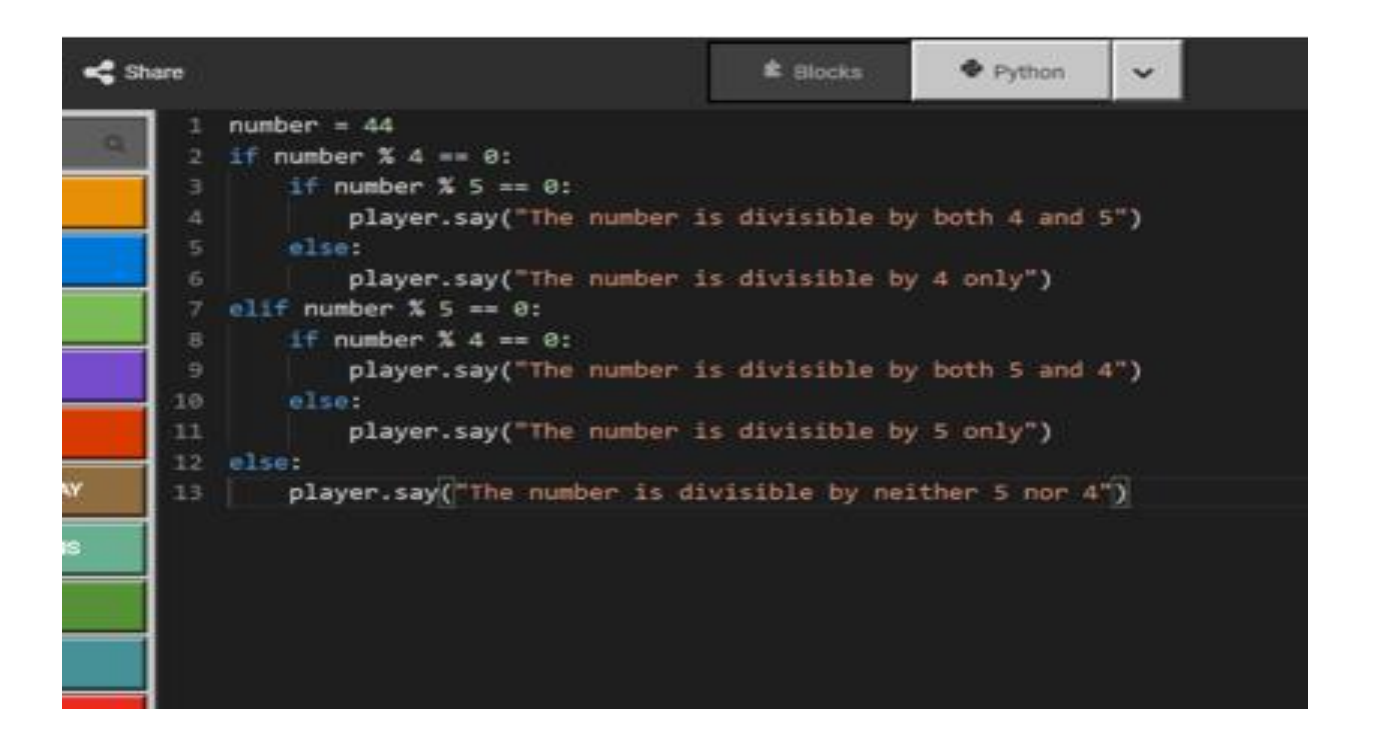

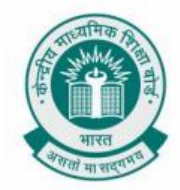

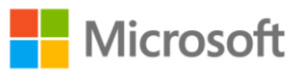

After you are done with typing the code, click on the green **Start** button to execute the program.

#### **Result:**

You will now see that message is displayed according to the logic we have written in our program. It assigns 44 in a variable called **number**. Then it goes through our nested if-elif blocks to display the result. If you have typed the lines of code properly, clicking on **Start** button will display a message like below.

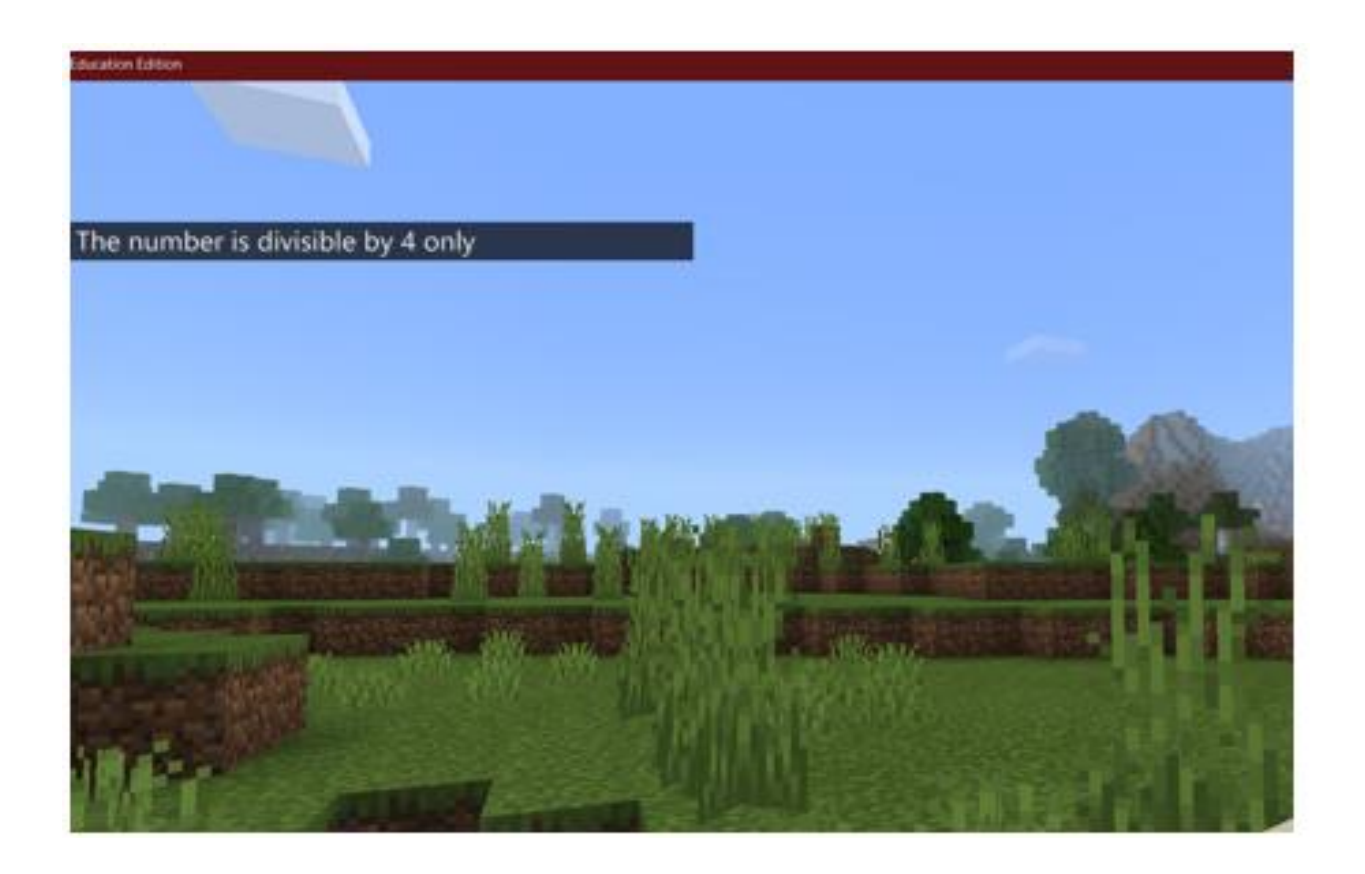

Now press C key to go back in the code editor. You can change the value of the variable and run it again. By doing that, you can verify if the program is behaving as you have expected.

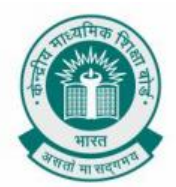

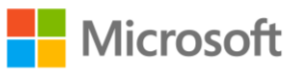

## **CAT RAIN**

**Chapter:** Get Creative With Loops.

To rain cats from the sky using Minecraft coding platform.

**Problem Statement:** When you use the term "Raining cats and dogs", you mean to say that it is raining unbelievably hard. Similar concept can be replicated in a computer program, by raining cats from the sky in Minecraft. Can you write a program in Minecraft to rain cats from the sky?

**Learning Outcome:** At the end of this exercise, you will learn:

- How to create an animal object like cat in Minecraft.
- How to use FOR loop within a program in Minecraft to display raining cats.

**Solution:** To do this, open Minecraft Code Editor again. You can get the instructions from previous sections for doing that.

Below is how the exercise will look when implemented with block coding with Minecraft

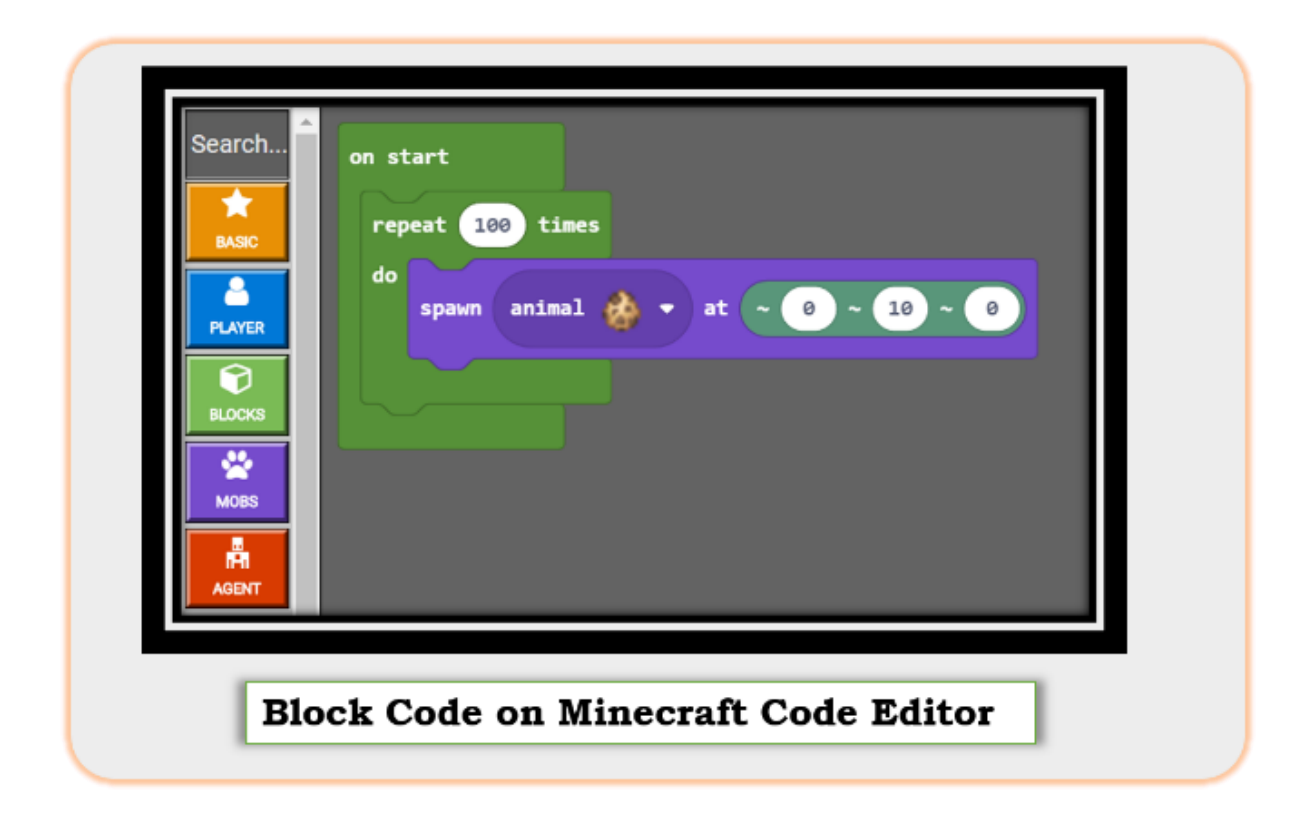

The final output of this exercise should look like as shown in the image below.

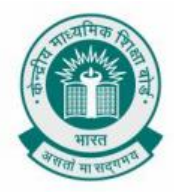

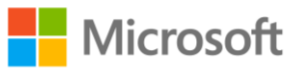

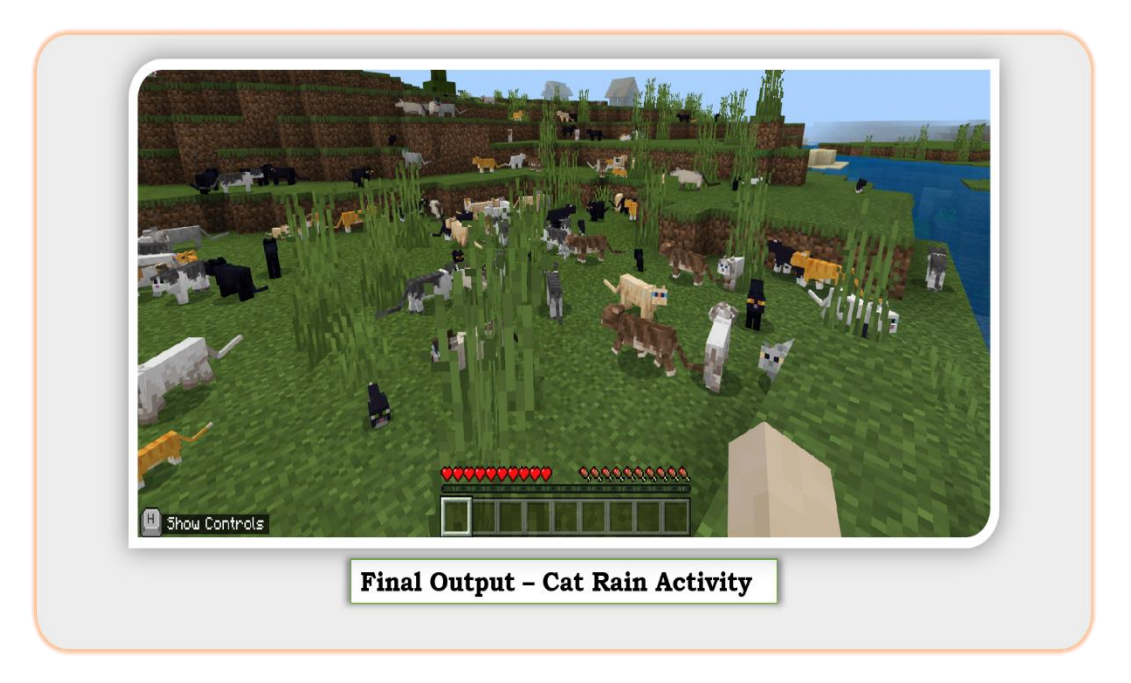

However, in this exercise, we will try to implement the same code using python.

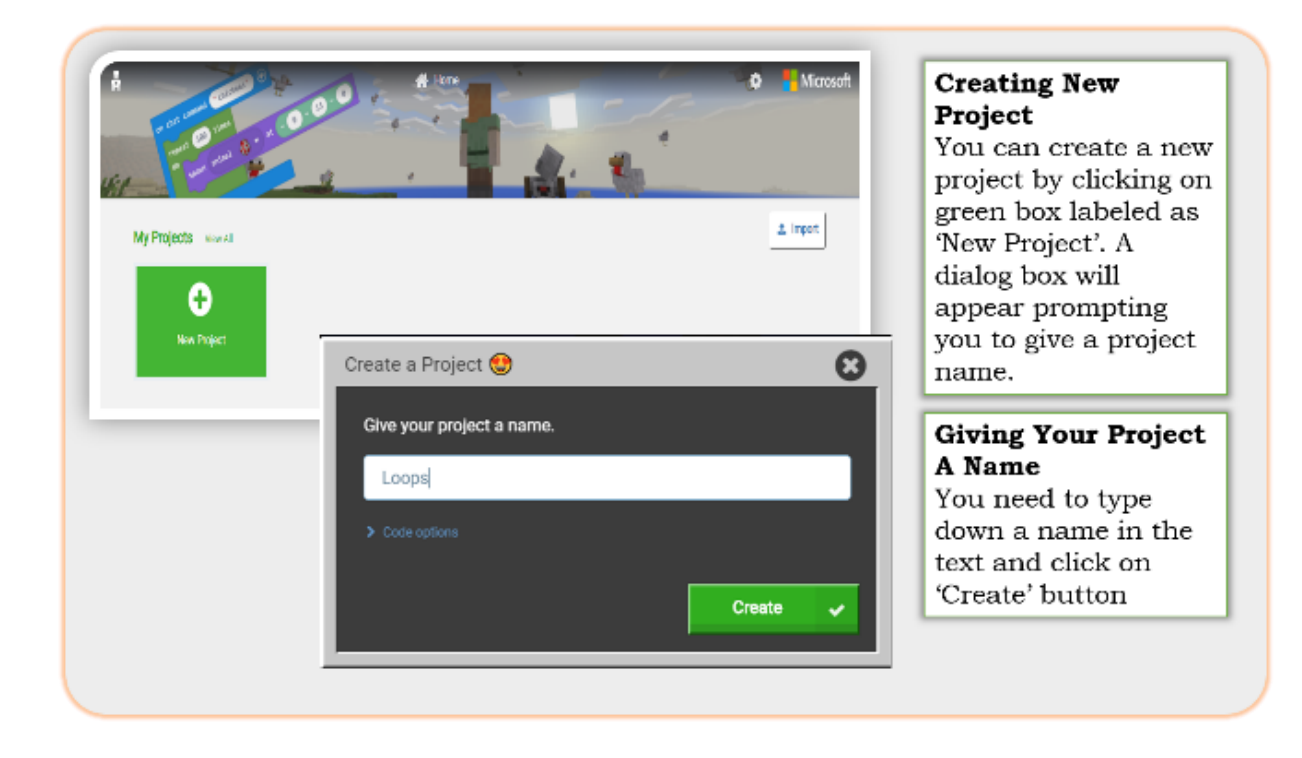

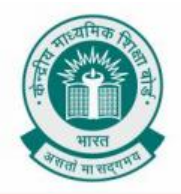

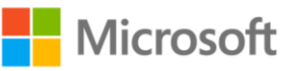

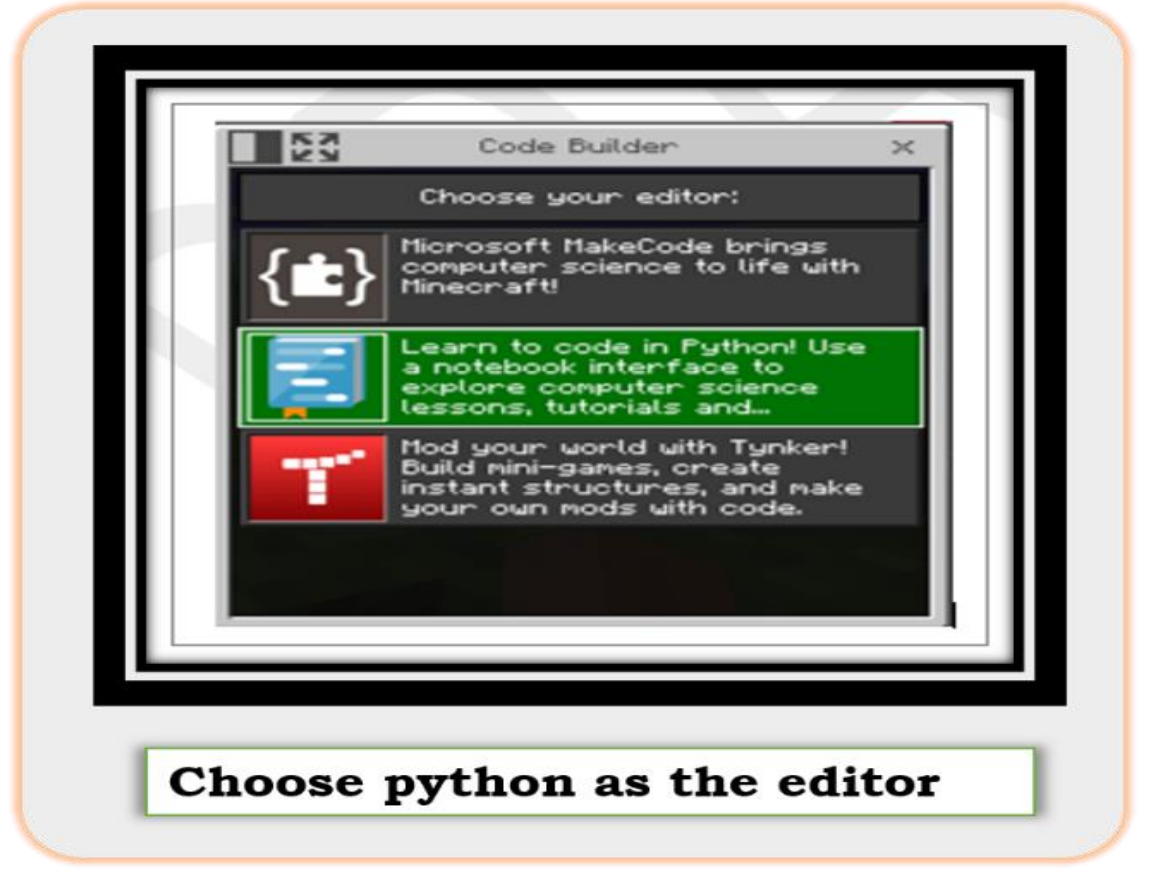

Follow the below code block. We have used a for loop with range 100 – This means that the loop will run 100 times.

So, the line **mobs.spawn(CAT, pos(0, 10, 0))** will be executed 100 times.

Cat Rain

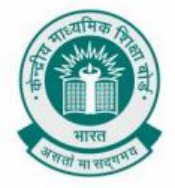

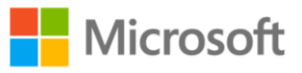

After you click on play 100 cats will rain from the sky.

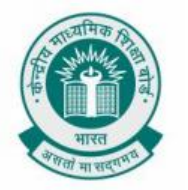

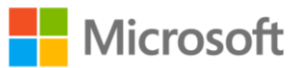

#### **CREATE A STAIRCASE USING FOR LOOP**

**Chapter:** Get Creative With Loops.

To create a block of stairs with for loops using Minecraft coding platform.

**Problem Statement:** When a block of stairs is created, two things needs to be considered. First is the number of stairs present in the block of stairs. Second is that each staircase should be of identical dimension. This activity of building a block of stairs can be done using a computer program in Minecraft. Can you write a program in Minecraft to build a block of stairs using for loop.

Learning Outcome: At the end of this exercise, you will learn:

• How to use FOR loop within a program in Minecraft tobuild block of stairs.

**Solution:** To do this, open Minecraft Code Editor again. You can get the instructions from previous sections for doing that.

Below is how the code will look when implemented with block code using Minecraft education edition.

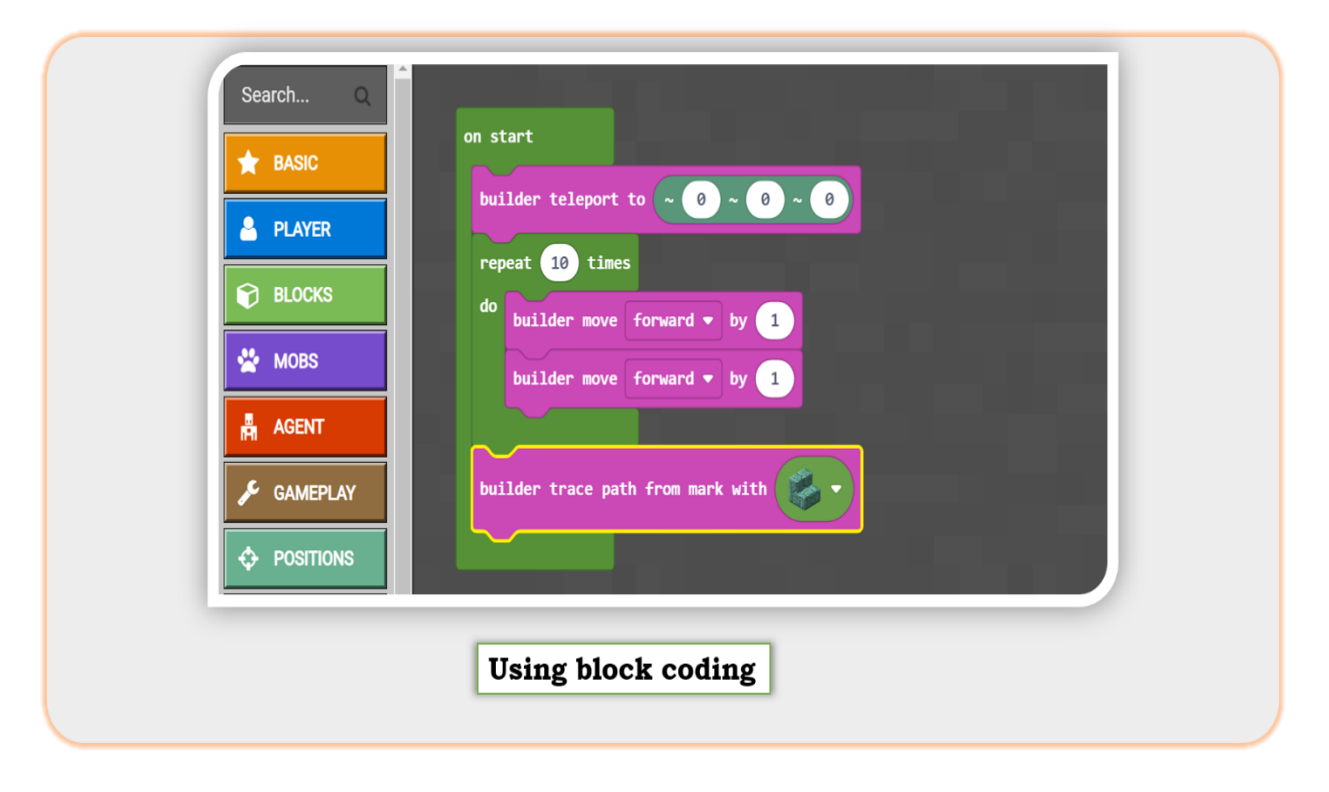

At the end of this exercise, the final output should look like shown in the below image.

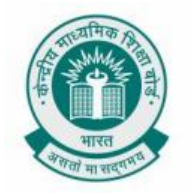

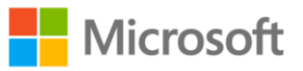

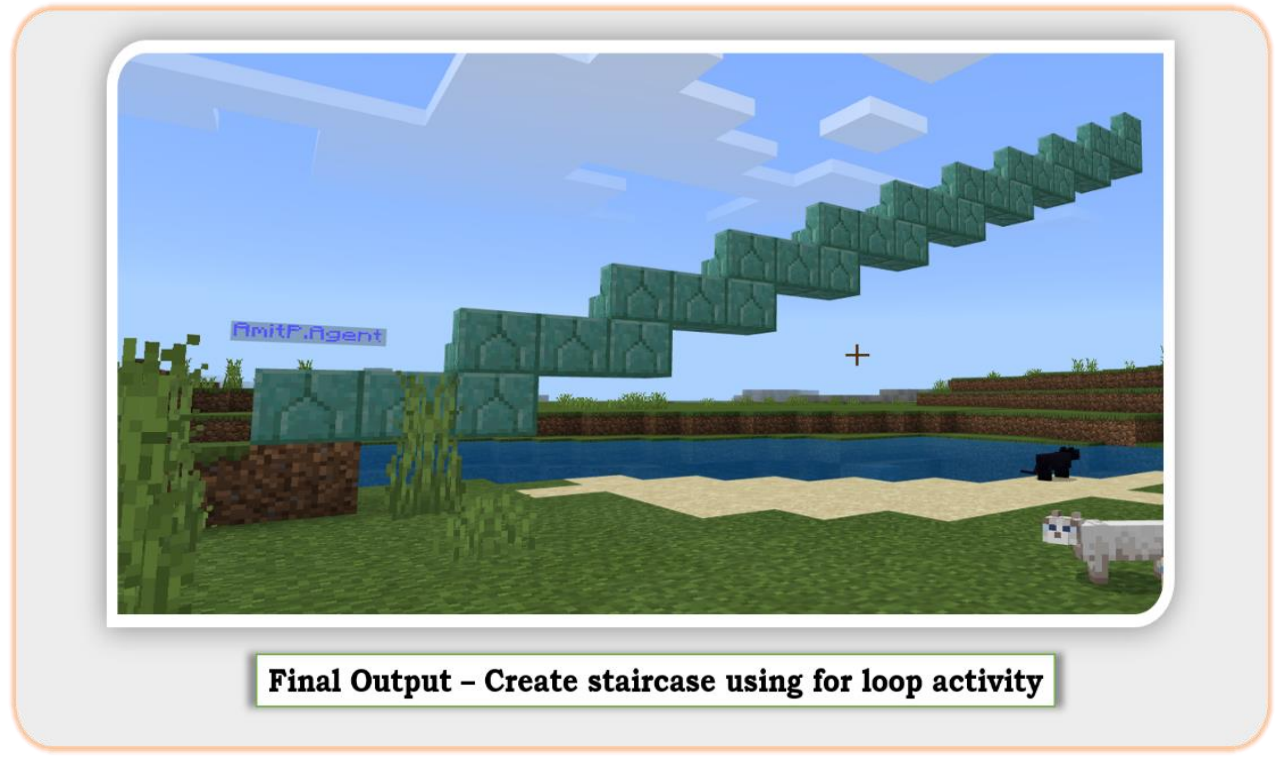

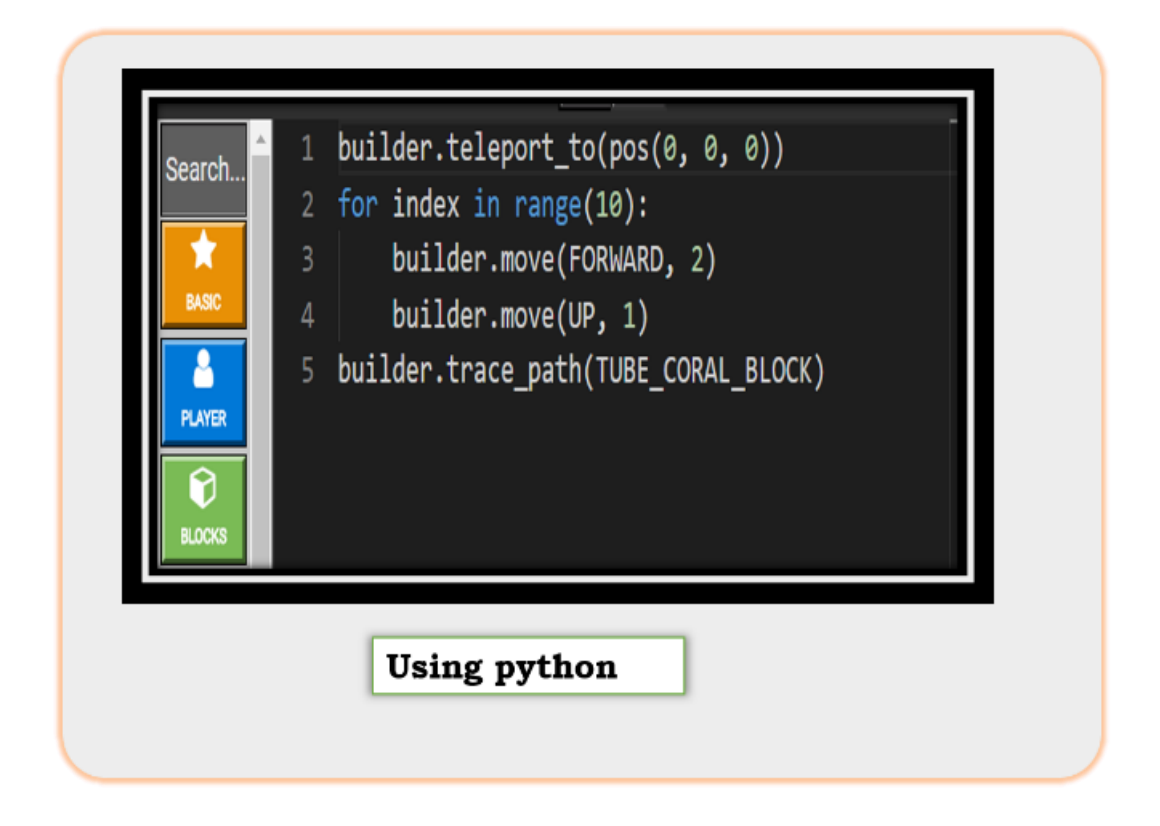

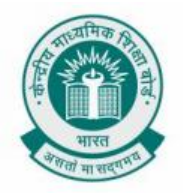

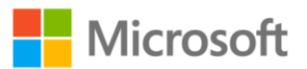

So, we see how the same action is performed using a for loop. The detailed explanation of the previous code is given below:

**Step 1**: Teleporting the builder to the specified position

**Step 2:** Creating a for loop which will run 10 times

**Step 3:** Inside the for loop we will move the builder forward by 2 steps

**Step 4:** Move the builder up by 1

**Step 5:** Finally the builder traces the path travelled and puts a block on the position

**Step 6:** Click on play. You will see a flight of stairs of height 10 and having width of 3 blocks.

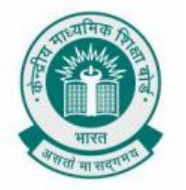

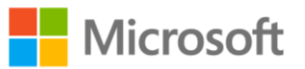

#### **CREATE A STAIRCASE USING WHILE LOOP**

**Chapter:** Get Creative With Loops.

To create a block of stairs with **while** loops using Minecraft coding platform.

**Problem Statement:** When a block of stairs is created, two things needs to be considered. First is the number of stairs present in the block of stairs. Second is that each staircase should be of identical dimension. This activity of building a block of stairs can be done using a computer program in Minecraft. Can you write a program in Minecraft to build a block of stairs using while loop.

**Learning Outcome:** At the end of this exercise, you will learn:

• How to use WHILE loop within a program in Minecraft tobuild block of stairs.

**Solution:** To do this, open Minecraft Code Editor again. You can get the instructions from previous sections for doing that.

Below is how the code will look when implemented with block code using Minecraft education edition.

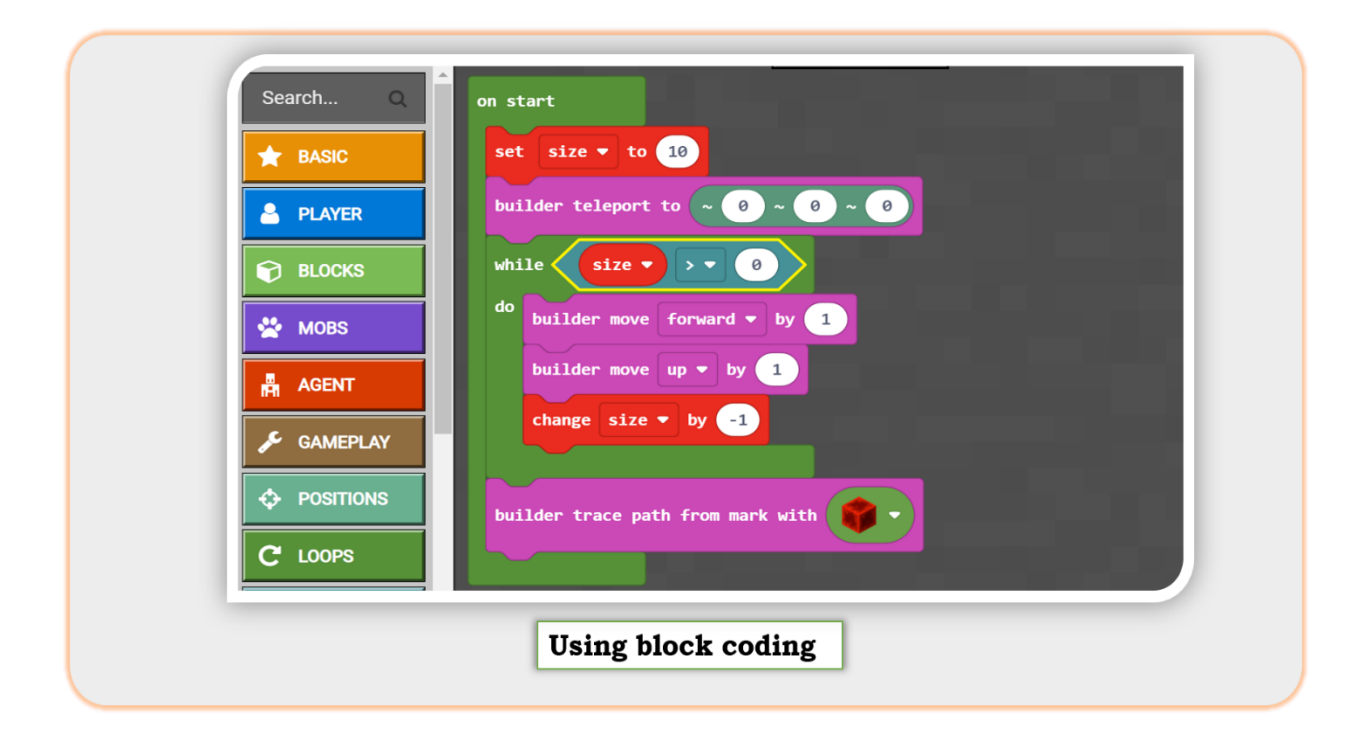

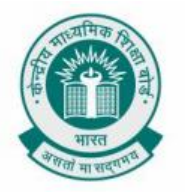

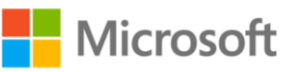

| t_to(pos(0, 0, 0))<br>e(FORWARD, 1)<br>e(UP, 1)<br>ath(REDSTONE_BLOCK) | 2<br>3<br>4<br>5<br>6<br>7 | Search Q<br>BASIC<br>PLAYER |
|------------------------------------------------------------------------|----------------------------|-----------------------------|
|------------------------------------------------------------------------|----------------------------|-----------------------------|

At the end of this activity, the final output should look like shown in the image below.

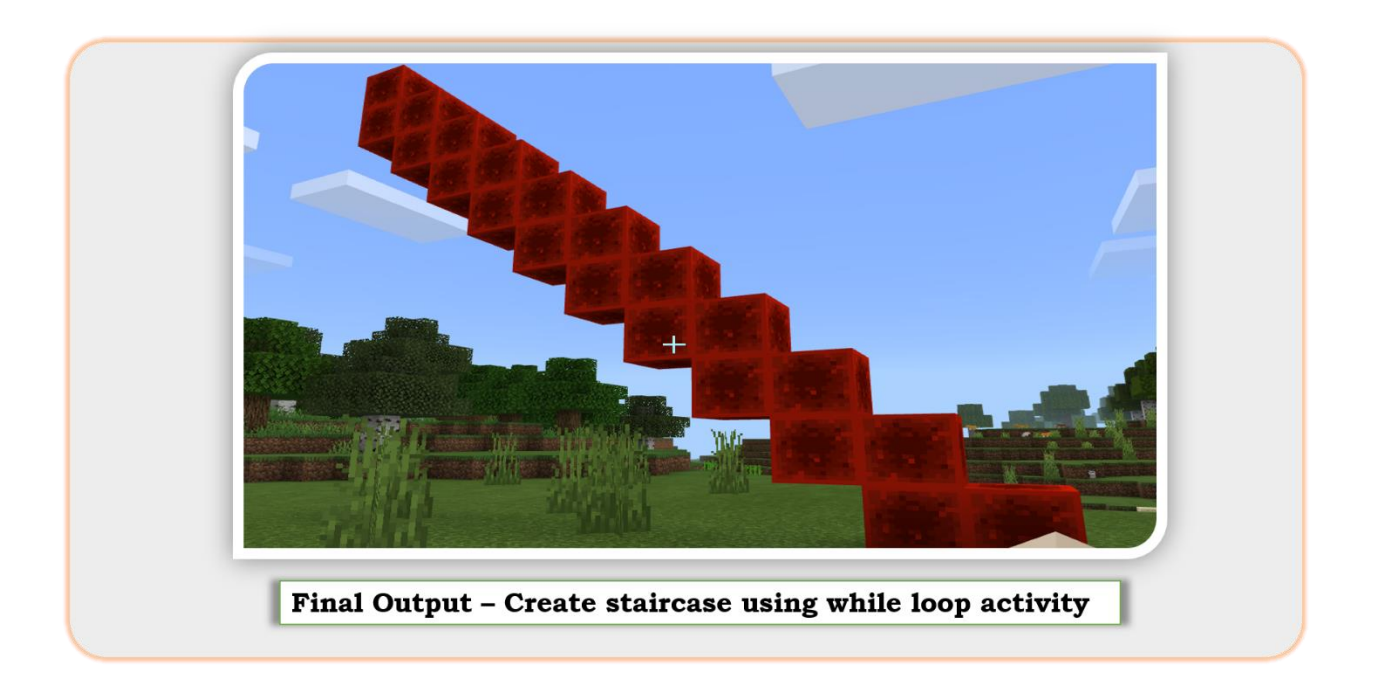

Below are the detailed steps:

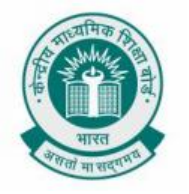

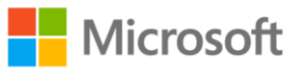

- **Step 1:** Set the value of size variable to 10
- **Step 2:** Teleport the builder to a specified position
- **Step 3:** Create a while loop of size greater than zero
- **Step 4:** Inside while loop move the builder forward by 1 step
- **Step 5:** Next, move the builder up by 1 step
- **Step 6:** Update the size variable by size = size 1
- **Step 7:** Finally, the builder traces the path travelled and puts a block on the position
- **Step 8:** Finally run the code by clicking on play then on the chat window type step 10
- **Results:** You will see a stair of height 10 formed in your Minecraft world

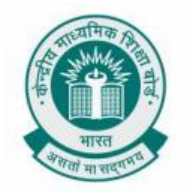

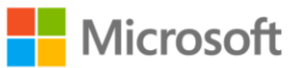

#### **RAINING PIGS AND PANDAS**

Chapter: Get Creative With Loops.

To create raining Pigs and Pandas with while loop using Minecraft coding platform.

**Problem Statement:** When you use the term "Raining cats and dogs", you mean to say that it is raining unbelievably hard. Similar concept can be replicated in a computer program, by raining pigs and pandas from the sky in Minecraft. Can you write a program in Minecraft to rain pigs and pandas from the sky using while loop?

**Learning Outcome:** At the end of this exercise, you will learn:

- How to create animal objects like pigs and pandas in Minecraft.
- How to use WHILE loop within a program in Minecraft to display raining pigs and pandas.

**Solution:** To do this, open Minecraft Code Editor again. You can get the instructions from previous sections for doing that.

Below is how the code will look when implemented with block code using Minecraft education edition.

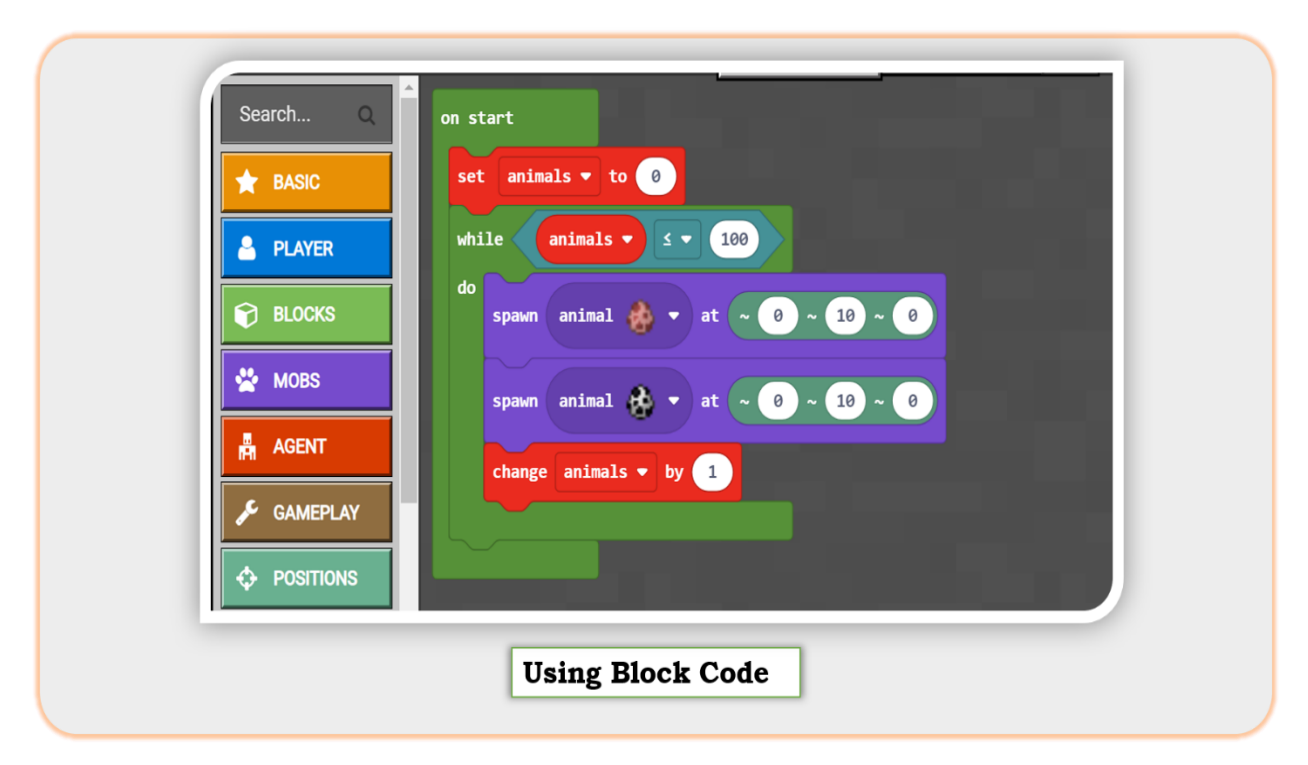

And when done with Python, the code will look like below.

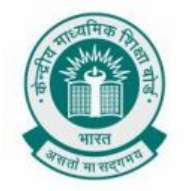

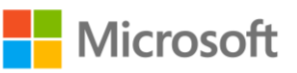

| Search Q<br><b>BASIC</b> | <pre>1 animals = 0 2 while animals &lt;= 100: 3 mobs.spawn(PIG, pos(0, 10, 0)) 4 mobs.spawn(PANDA, pos(0, 10, 0))</pre> |
|--------------------------|----------------------------------------------------------------------------------------------------|
| PLAYER                   | 5 animals += 1                                                                                                    |
|                          | Using Python                                                                                                    |

At the end of this activity, the final output on screen should look like shown in the image below.

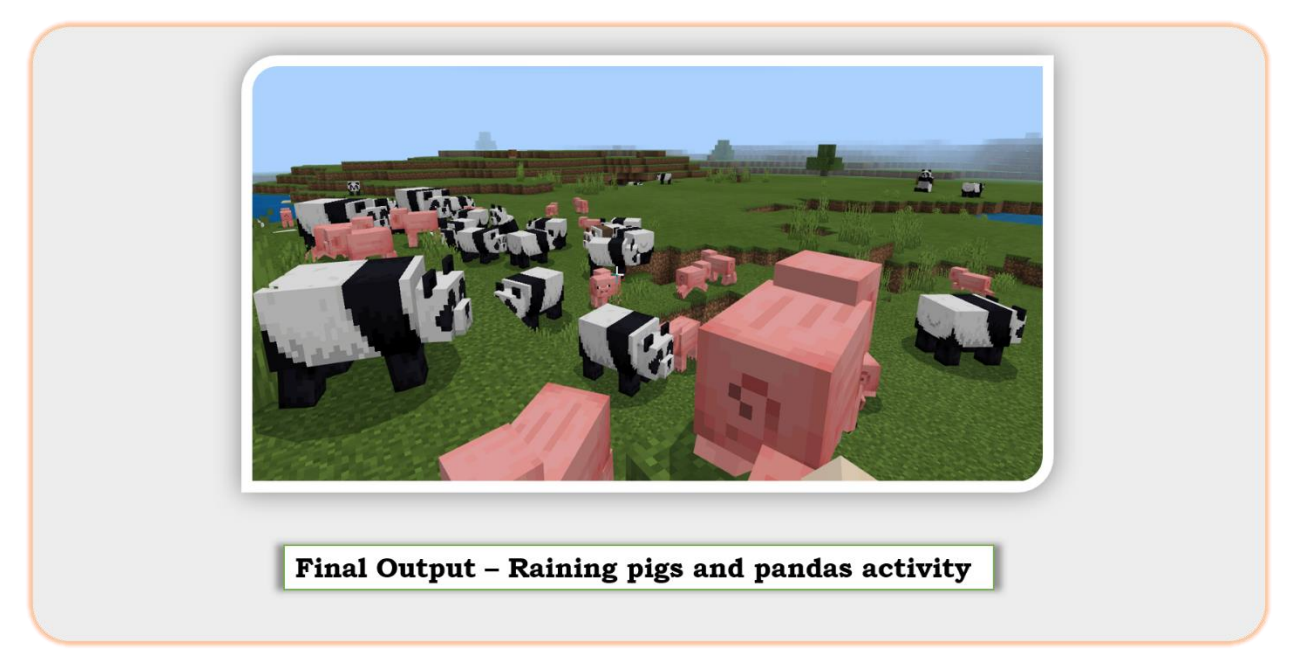

Below are the detailed steps:

**Step 1:** In the on start command, first set variable "animals" to 0.

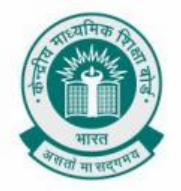

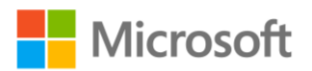

**Step 2:** Now start a while loop which will run till the value of "animals" variable is less than or equal to 100.

**Step 3:** Inside while loop, set spawn of pigs to specified position.

**Step 4:** Inside while loop, set spawn of pandas to specified position.

**Step 5:** Lastly, update the value of variable "animals" to "animals = animals + 1".

**Step 6:** Finally run the code by clicking on play then on the chat window type rain 100

**Result:** After you run the code you will see 100 pigs and 100 pandas dropping from the sky in your Minecraft Environment

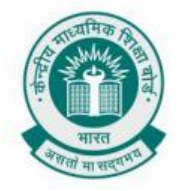

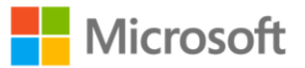

#### **CALCULATING VOLUME OF CUBOID**

Chapter: Functions In Depth.

To calculate the volume of cube using Minecraft coding platform.

**Problem Statement:** In mathematics, you have learned about finding the volume of a cuboid with dimensions L, B & H. This can be done using a computer program also. Consider you have been given a cuboid with dimensions L, B & H. You need to determine the volume of the cuboid using a function within a computer program. Can you write a program for the same using python in Minecraft?

**Learning Outcome:** At the end of this exercise, you will learn:

• How to use functions within a program in Minecraft to calculate and return volume of a cuboid.

**Solution:** To do this, open Minecraft Code Editor again. You can get the instructions from previous sections for doing that.

At the end of this exercise, the final output should look like shown in the screen below:

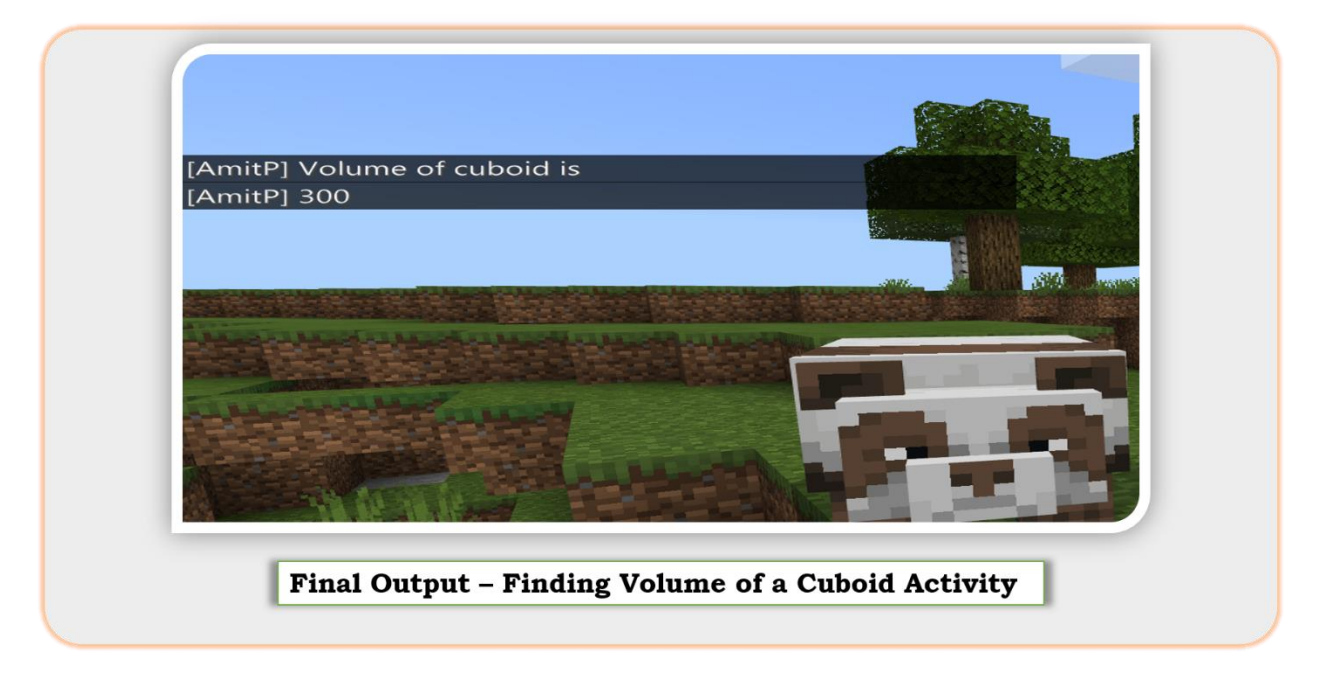

Let us now try to replicate this output on our screen by following the steps below:

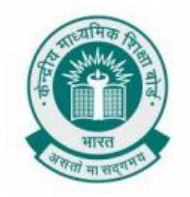

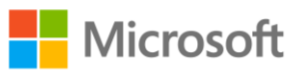

| A AND<br>Edit Function                                                                                                    | Step 1: Create a new function<br>named VolumeOfCuboid with<br>three parameters. |
|----------------------------------------------------------------------------------------------------|---------------------------------------------------------------------------------|
| Add a parameter T Text 20 Bookean R Number © Floation C Cool C Cool C Cool C Cool C Cool C Cool C Cool C C Cool C C C Cool C C Cool C C C Cool C C C Cool C C C Cool C C C Cool C C C Cool C C C Cool C C C Cool C C C Cool C C C Cool C C C Cool C C C Cool C C C Cool C C C Cool C C C Cool C C C Cool C C C Cool C C C Cool C C C Cool C C C Cool C C C Cool C C C C Cool C C C Cool C C C Cool C C C Cool C C C C Cool C C C C C Cool C C C C Cool C C C C C Cool C C C C Cool C C C C C C Cool C C C C C C Cool C C C C C C Cool C C C C C C C Cool C C C C C C C C C C C C C C C C C C C |                                                                                 |
| function Va                                                                                                    | lumeOfCuboid L B H 📀                                                            |

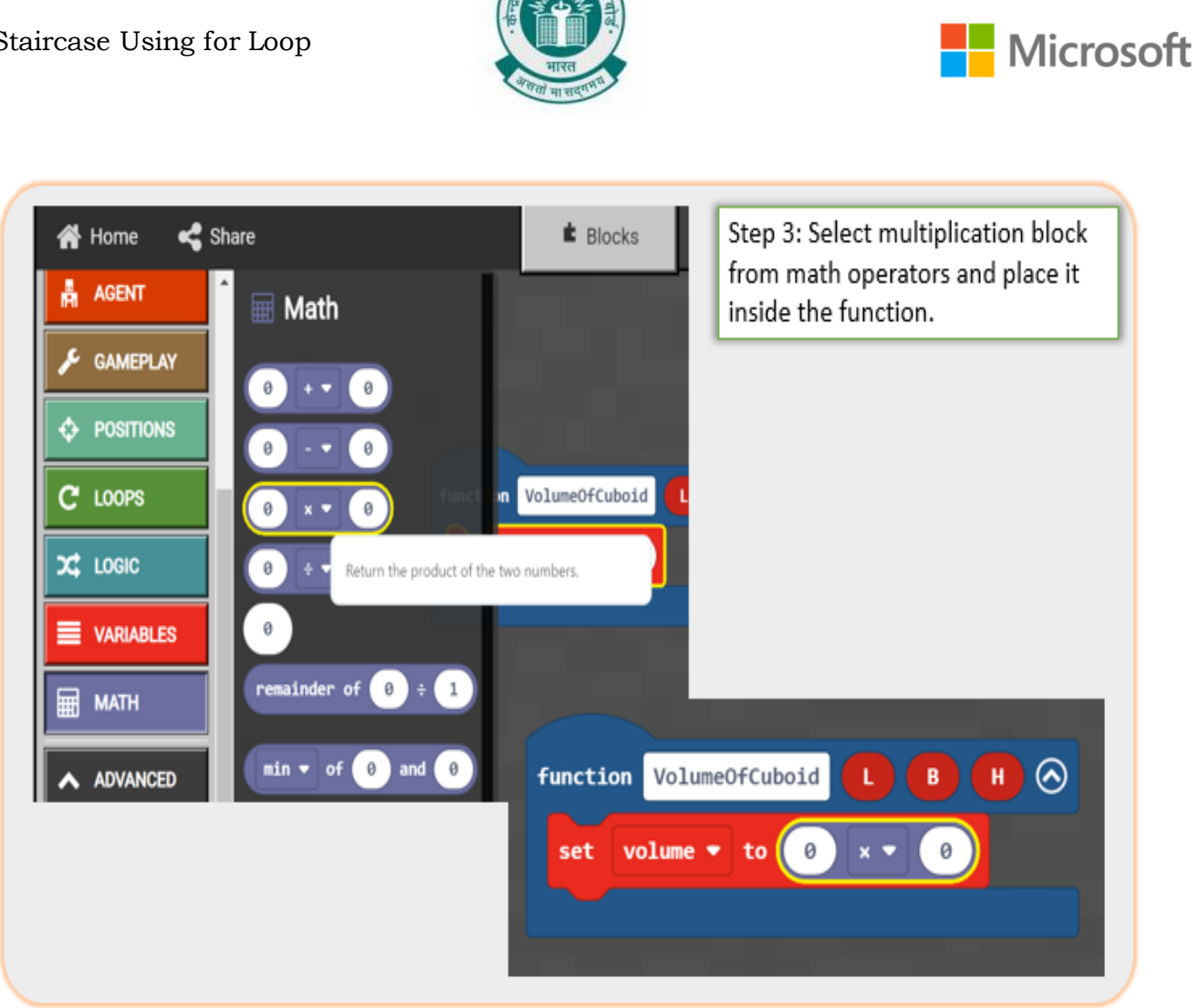

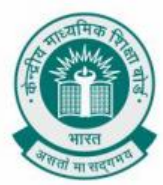

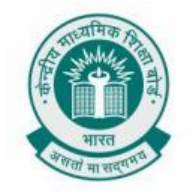

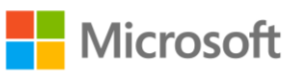

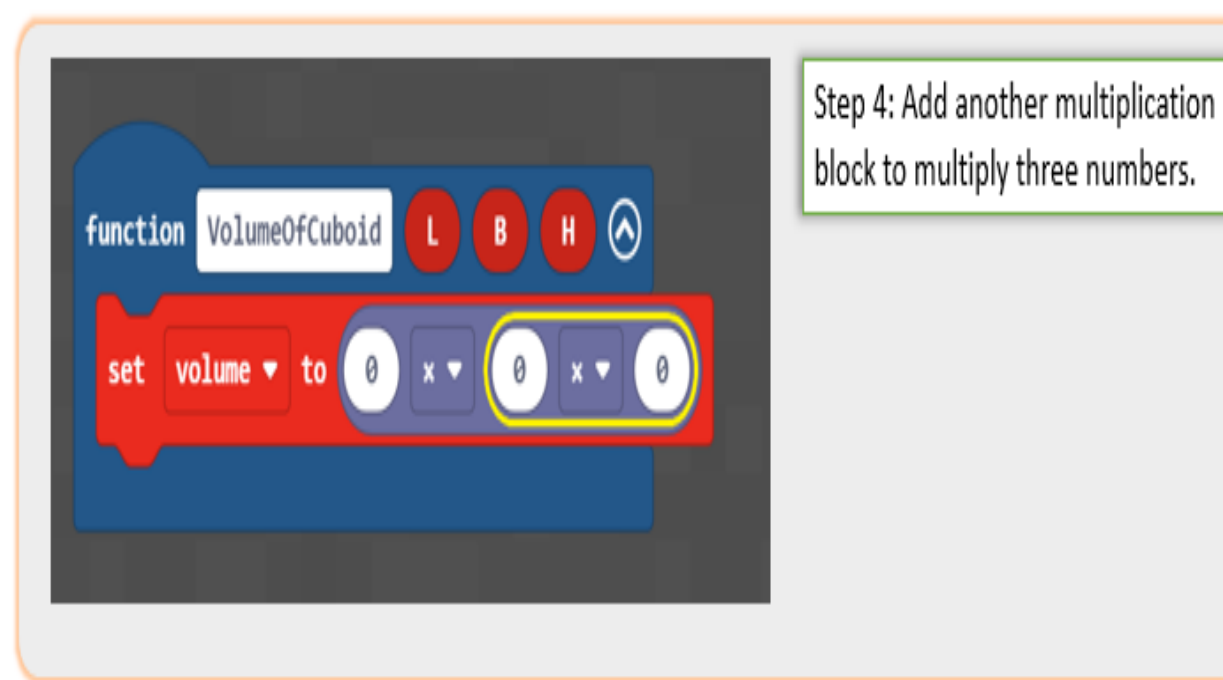

function VolumeOfCuboid L B H ⊘ set volume ♥ to L × ♥ B × ♥ H say 'Volume of cuboid is' say volume ♥

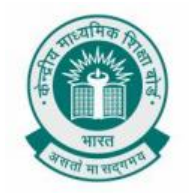

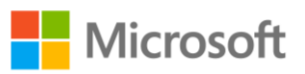

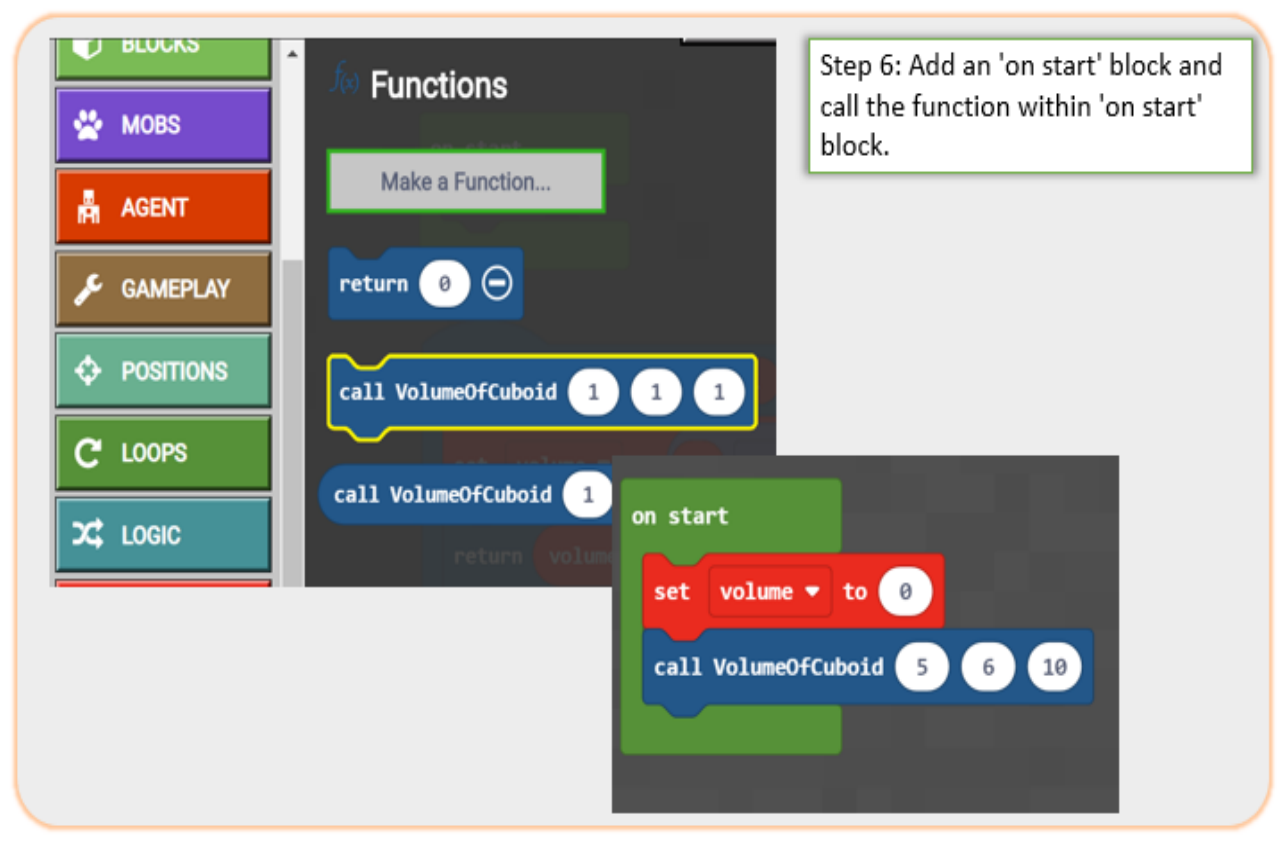

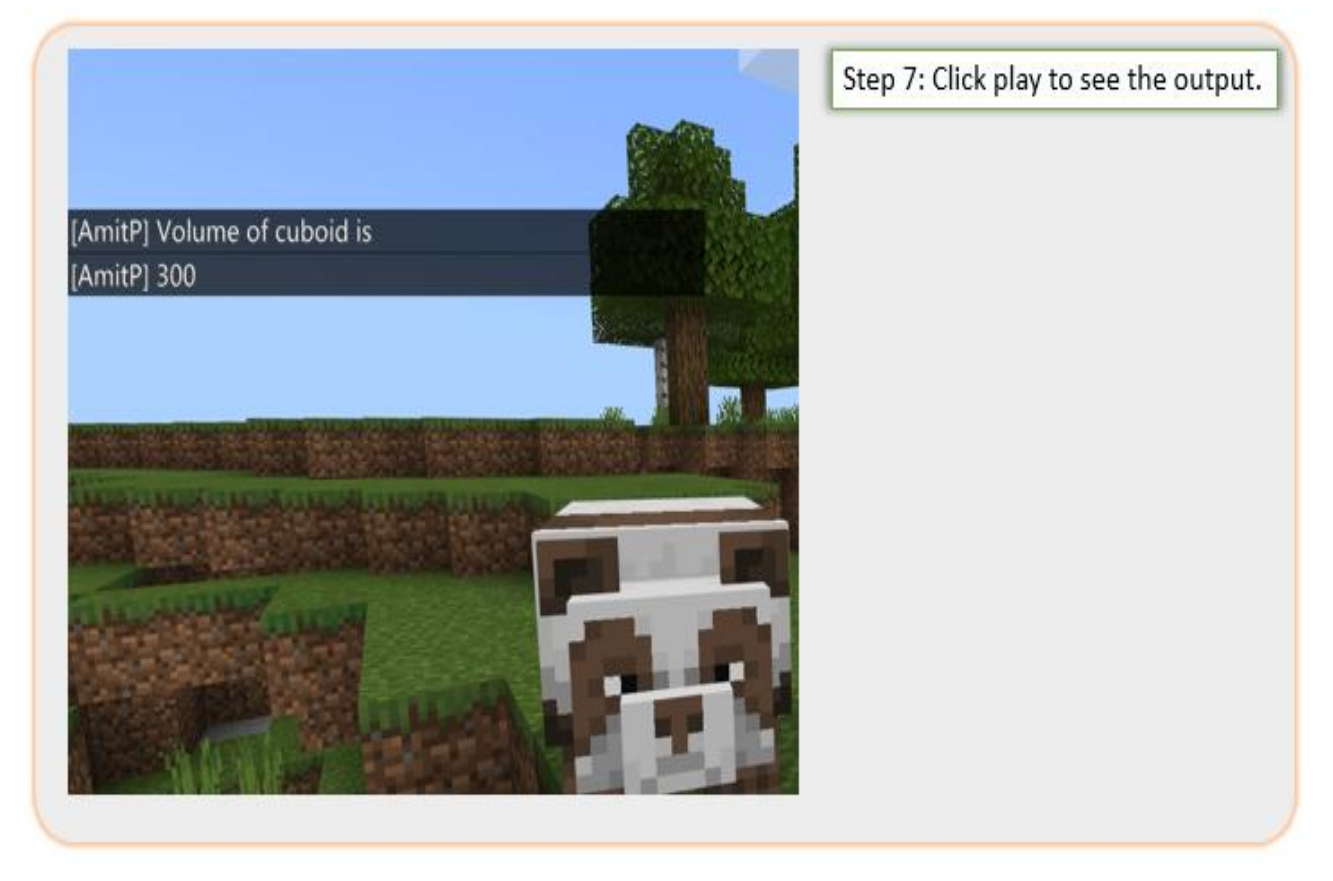

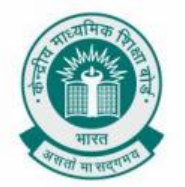

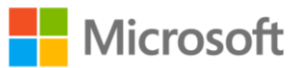

#### **FUN IN MINECRAFT USING ARRAYS**

**Chapter:** Programming With Arrays.

To create an array of flowers and calculate the length of the array to create a flight of stairs. using Minecraft coding platform.

**Problem Statement:** Consider you have been asked to create an array which contains the name of different flowers. You then need to calculate the length of this array. Once you have the length of the array, you need to create a set of stairs having the same length as the array.Can you write a program same using python in Minecraft to implement the above steps?

**Learning outcome:** At the end of this exercise, you will learn:

- How to use create an array in Minecraft and determine its length.
- How to use a for loop to create a block of stairs in Minecraft having the same length as that of the array.

**Solution:** To do this, open Minecraft Code Editor again. You can get the instructions from previous sections for doing that.

At the end of this exercise, the final output on the screen should look like as shown in the below screenshot.

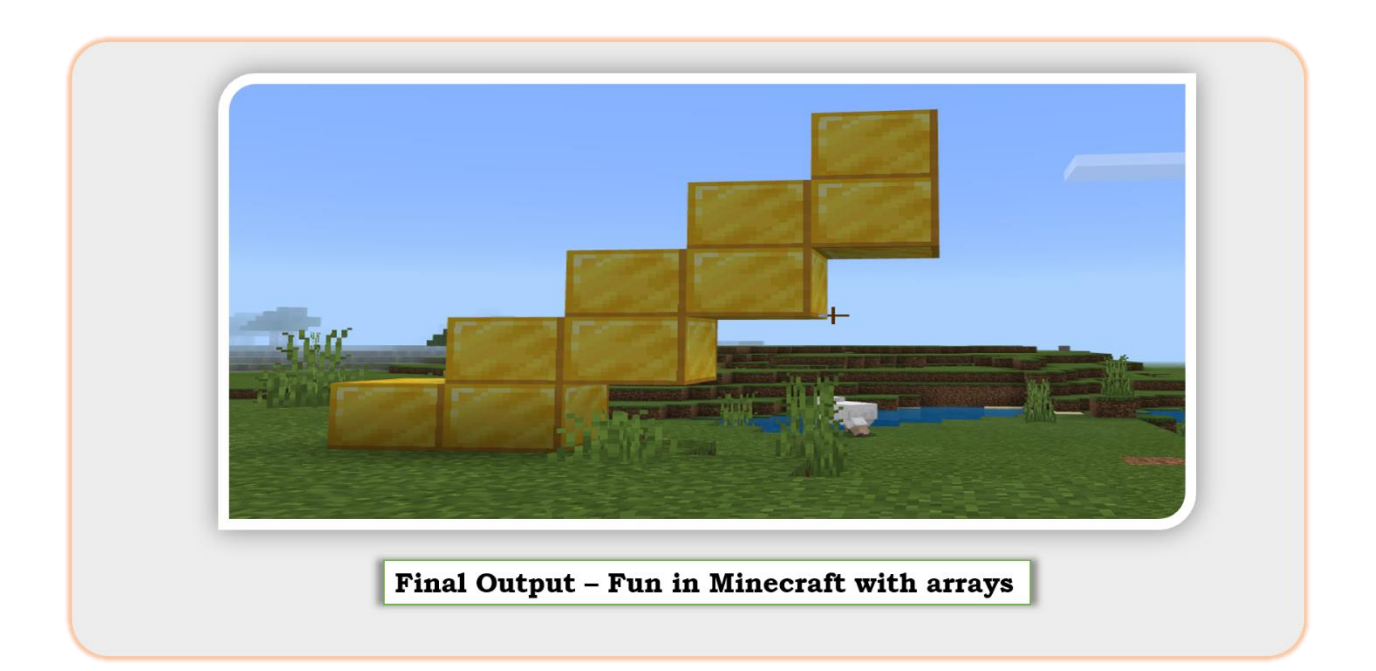

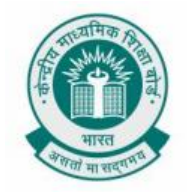

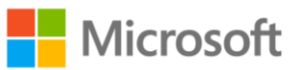

You should try this exercise on the Minecraft education edition.

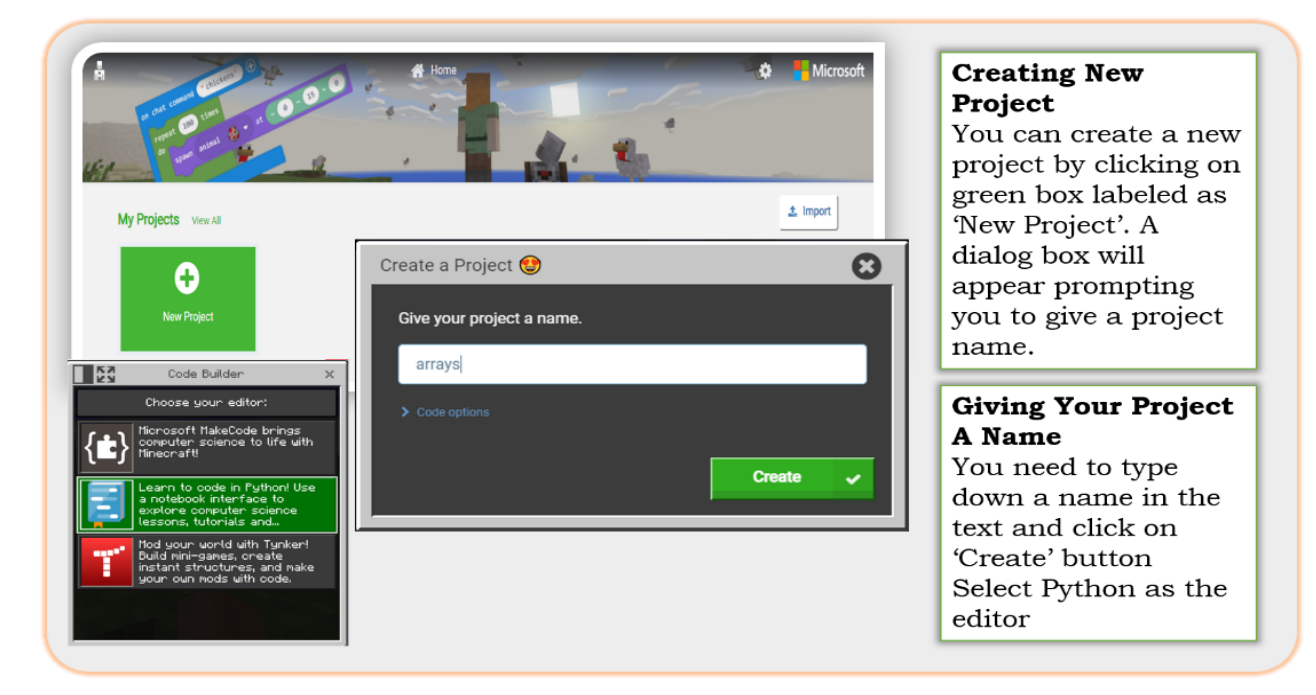

In this activity we will create an array of flowers and calculate the length of the array to create a flight of stairs.

| Search Q<br>★ BASIC<br>PLAYER<br>FLAYER<br>BLOCKS<br>MOBS | <pre>1 builder.teleport_to(pos(0, 0, 0)) 2 flower = ["YELLOW_FLOWER", "OXEYE_DAISY", "POPPY", "DANDELION"] 3 length = len(flower) 4 for index in range(length): 5     builder.move(FORWARD, 1) 6     builder.move(UP, 1) 7 builder.trace_path(GOLD_BLOCK)</pre> |
|-----------------------------------------------------------|----------------------------------------------------------------------------------------------------|
|                                                           | Using Python                                                                                                    |

Here are the detailed steps:

**Step 1:** Teleport the builder to the entered position

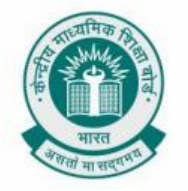

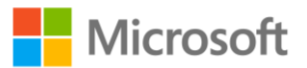

**Step 2:** Make an array named flower

- **Step 3:** Create a variable called length which is the length of the array flower
- Step 4: Start a for loop which will run as many times as the length of the array
- **Step 5:** Move the builder forward by 1 step and then up by 1 step
- **Step 6:** Finally, the builder traces the path travelled and puts a block on the position
- **Step 7:** When you hit play you will that there is a golden stair created.

Performing the activity using block codes:

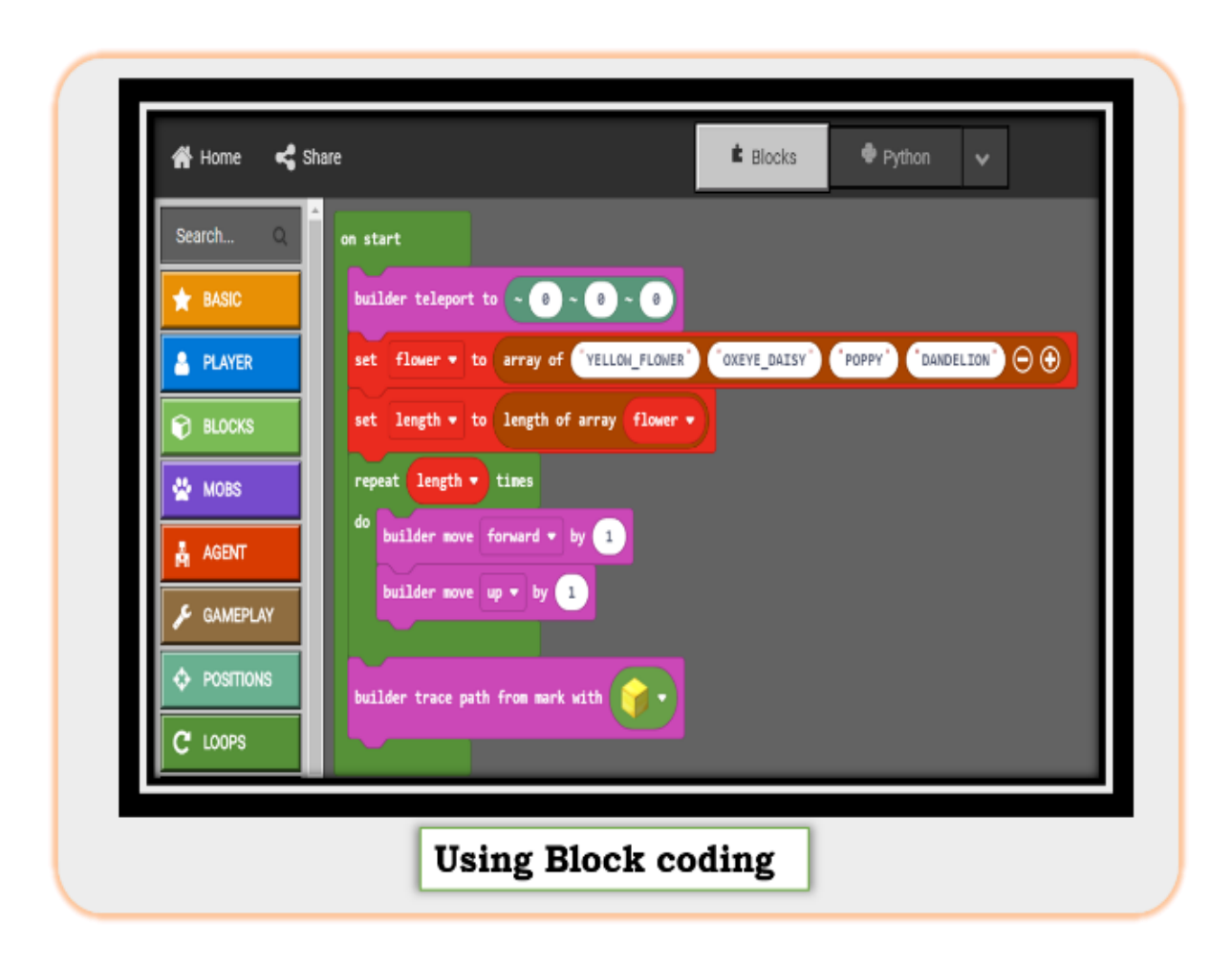

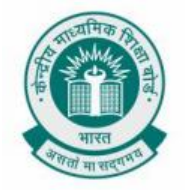

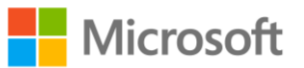

#### **BUILDING STAIRS USING ARRAYS**

**Chapter:** Programming With Arrays.

To build a flight of stairs using the material present in the 1<sup>st</sup> position of the array. using Minecraft coding platform.

**Problem Statement:** Consider you have been given an array which contains the names of different materials. You then need to calculate the length of this array and determine the material at the first position of the array. Once you have the length of the array and the name of the material at the first position of the array, you need to create a set of stairs having the same length as the array, with the material at the first position of the array. Can you write a program same using python in Minecraft to implement the above steps?

**Learning outcome:** At the end of this exercise, you will learn:

- How to use create an array in Minecraft and determine its length.
- How to access elements in an array.
- How to use a for loop to create a block of stairs in Minecraft having the same length as that of the array & using a material at a particular position in the array.

**Solution:** To do this, open Minecraft Code Editor again. You can get the instructions from previous sections for doing that.

At the end of this activity, the final output should look like shown in the image below:

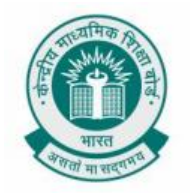

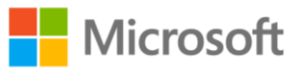

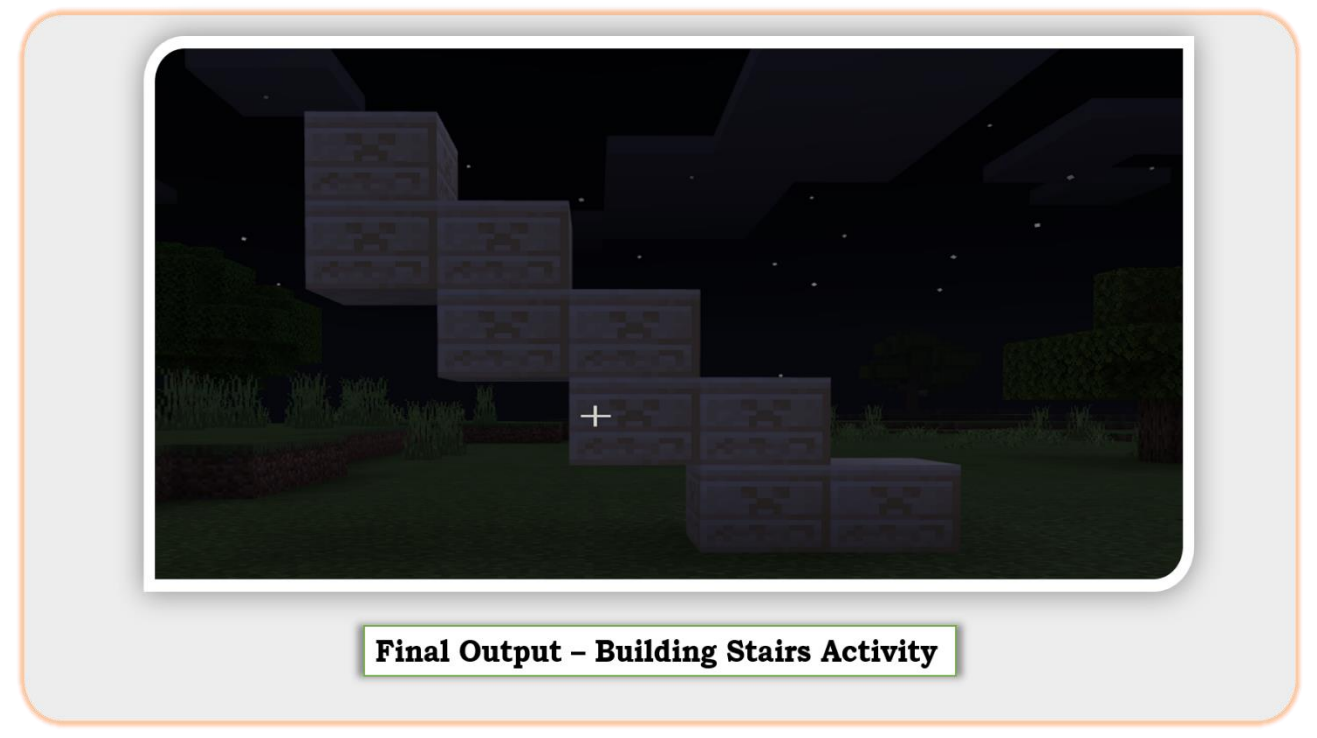

Below is how the python code will look in Minecraft education edition.

| Search Q | <pre>1 builder.teleport_to(pos(0, 0, 0)) 2 material = [CHISELED SANDSTONE STONE CRANN</pre>                              |              |
|----------|----------------------------------------------------------------------------------------------------|--------------|
| * BASIC  | <pre>2 material = [CHISELED_SANDSTONE, STONE, GRAND<br/>3 length = len(material)<br/>4 for index in range(length):</pre> | TE, DIORITEJ |
| A PLAYER | 5 builder.move(FORWARD, 1)<br>6 builder.move(UP, 1)                                                                      |              |
| 🕤 BLOCKS | <pre>7 builder.trace_path(material[0]) 8</pre>                                                                           |              |
| 🔮 MOBS   | 9                                                                                                    |              |

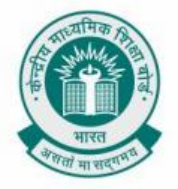

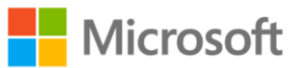

Here are the detailed steps:

- **Step 1:** Teleporting the builder to the entered position
- Step 2: Make an array named material
- **Step 3:** Creating a variable length which is the length of the array

Step 4: Starting a for loop which will run as many times as the length of the array

**Step 5:** Moving the builder forward by 1 step and then up by 1 step

**Step 6:** Finally, the builder traces the path travelled and puts a block of material present on the 1<sup>st</sup> position (Chiseled Sandstone) in the array material on the traced path

**Step 7:** When you hit play you will that there is a Sandstone stair created.

Using Block code:

| Search Q   | on start                                                    |
|------------|-------------------------------------------------------------|
| ★ BASIC    | builder teleport to ~ 0 ~ 0 ~ 0                             |
| PLAYER     | set material • to array of 👔 • 👔 • 😭 • 💮 •                  |
| BLOCKS     | set length - to length of array material -                  |
| 😤 MOBS     | repeat length - times                                       |
| AGENT      | do builder move forward - by 1                              |
| 🖋 GAMEPLAY | builder move up 🔻 by 1                                      |
|            |                                                             |
| C LOOPS    | builder trace path from mark with material V get value at 0 |
|            |                                                             |

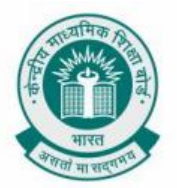

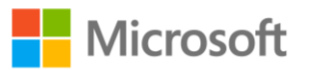

#### PRINT NUMBER DIVISIBLE BY 3 BETWEEN 1 AND 100

Chapter: Advanced Sequencing.

Determine the numbers divisible by 3 between 1 and 100.

**Problem Statement:** Suppose, you have been given natural numbers from 1 to 100. You need to write a program to find and print the numbers divisible by 3 between 1 and 100 using the Minecraft coding platform.

**Learning Outcome:** At the end of this exercise, you will learn:

- How to implement the concept of findings numbers divisible by 3 in a computer program.
- How to use modulus operator.
- How to use loops.

**Solution:** To do this, open Minecraft Code Editor again. You can get the instructions from previous sections for doing that.

At the end of this activity the final output should look like shown in the image below:

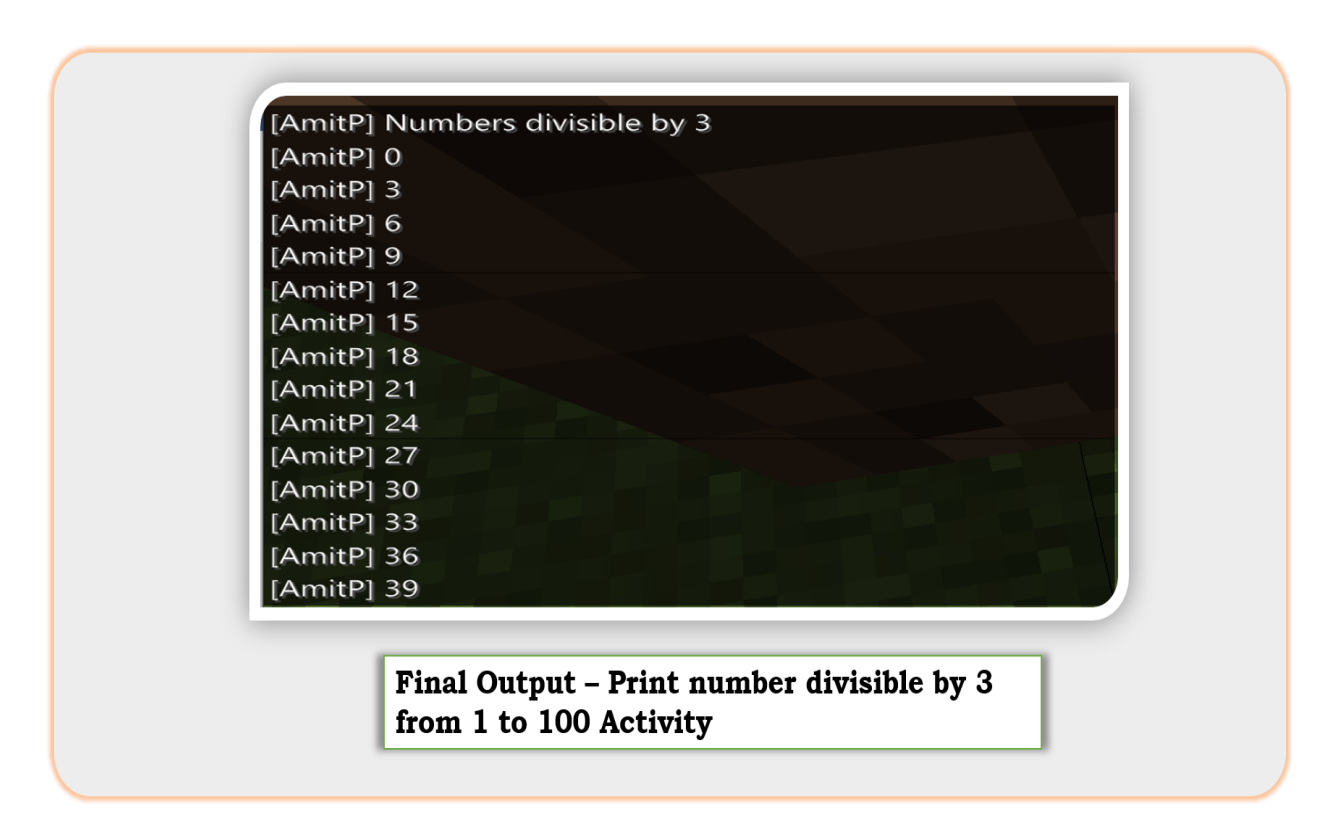

Let us start to replicate this activity to Iterate a loop from 0 to 100 as shown below

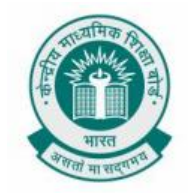

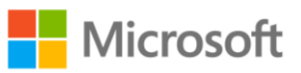

| mod Q      | fannen                |                                |
|------------|-----------------------|--------------------------------|
| Q SEARCH   | Turever               |                                |
| ★ BASIC    |                       |                                |
| 🐣 PLAYER   | pause (ms) 100        | on start                       |
| BLOCKS     | repeat A times        | for <b>index</b> from 0 to 100 |
| MOBS       | do <b>Regulation</b>  |                                |
| 🛔 AGENT    |                       |                                |
| 📕 GAMEPLAY | while false -         |                                |
| POSITIONS  |                       |                                |
| C LOOPS    | for index from 8 to A |                                |
| C LOGIC    | do <b>Caracita</b>    |                                |
|            |                       |                                |

| say "Numbers divisible by 3"                                    |
|-----------------------------------------------------------------|
| for index from 0 to 100                                         |
| do<br>if remainder of index ▼ ÷ 3 = ▼ 0 then<br>say index ▼<br> |
|                                                                 |

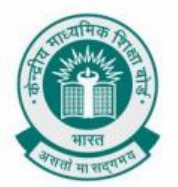

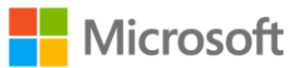

#### **PRINT THE REVERSE OF AN INTEGER NUMBER**

**Chapter:** Get Creative With Loops.

To print the reverse of an integer number. (e.g. For a given numer say 12345, print the reverse i.e 54321)

**Problem Statement:** You have been given an integer number, say N. You need to write a program to print an integer number where the digits are in reverse order compared to the original integer. This needs to be done using the arcade coding platform.

**Learning Outcome:** At the end of this exercise, you will learn:

- How to play around with an integer to find the reverse of the same.
- How to use modulus operator.
- Advanced usage of looping concept.

**Solution:** To do this, open the arcade code editor using the following URL:

https://arcade.makecode.com/

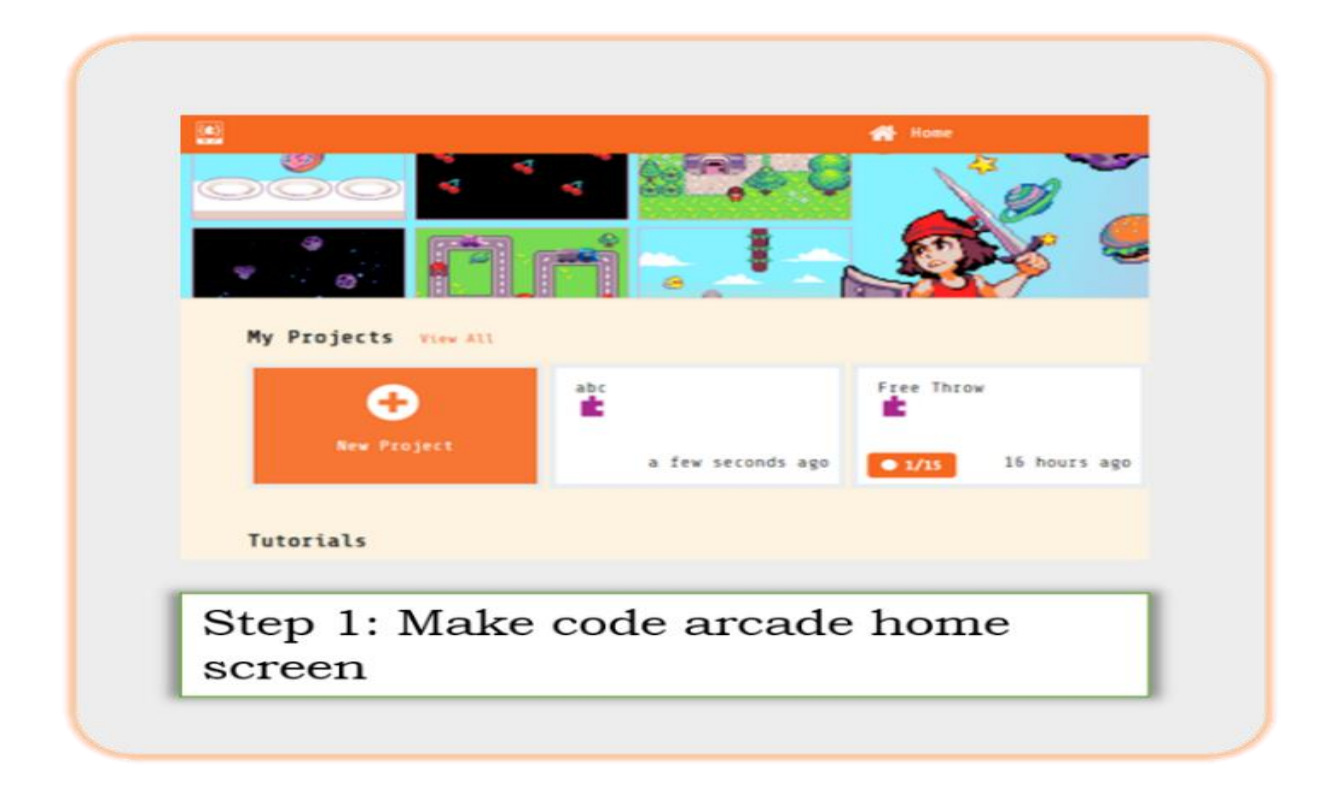

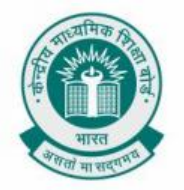

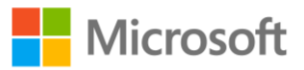

| 3       | Create a Project 🤩 🤩 😫 🕄                                                                                                    |
|---------|----------------------------------------------------------------------------------------------------|
| katha]  | Give your project a name.                                                                                                    |
| ketba l | Print integer number in reverse order                                                                                                    |
| second  | > Code options                                                                                                    |
|         | Create 🗸                                                                                                    |
|         | A CONTRACTOR OF CONTRACTOR OF |

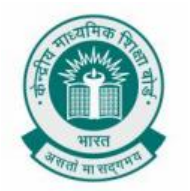

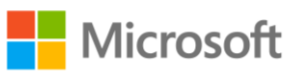

| 🛃 🖀 Home < Share | 🛎 Blocks                                                                      | 🕈 Python 🗸 | Assets | 0 | ۰. | Step 3: A new                                                                                                    |
|------------------|-------------------------------------------------------------------------------|------------|--------|---|----|----------------------------------------------------------------------------------------------------|
| Sector A state   | <pre>educts arch Q Sprites Controller Game Music Scene Info Loops Logic</pre> | rytnon 1   | A35E(3 |   | •  | screen is opened.<br>A screen like<br>structure is<br>placed on the<br>left, where<br>results from the<br>program output<br>gets displayed.<br>The space on the<br>right is for writing<br>the code |
|                  | ✓ Variables<br>■ Math<br>✓ Advanced                                           |            |        |   |    | Here we will code<br>in Python.                                                                                                    |

| 1  | finalNum = 0                                           | Step 4: Shown |
|----|--------------------------------------------------------|---------------|
| 2  | interNum = 0                                           | alongside is  |
| 3  | newNum = 12345                                         | the code      |
| 4  | storedNum = newNum                                     | snippet which |
| 5  | while newNum > 0:                                      | takes an      |
| 6  | interNum = newNum % 10                                 | integer       |
| 7  | finalNum = finalNum * 10 + interNum                    | prints the    |
| 8  | newNum = (newNum - interNum) / 10                      | reverse using |
| 9  | newNum = storedNum                                     | Python.       |
| 10 | <pre>game.splash(convert_to_text(newNum),</pre>        |               |
| 11 | <pre>"reversed is " + convert_to_text(finalNum))</pre> |               |
| 12 |                                                        |               |

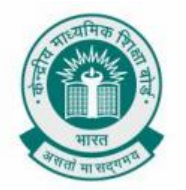

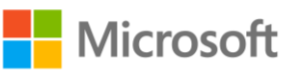

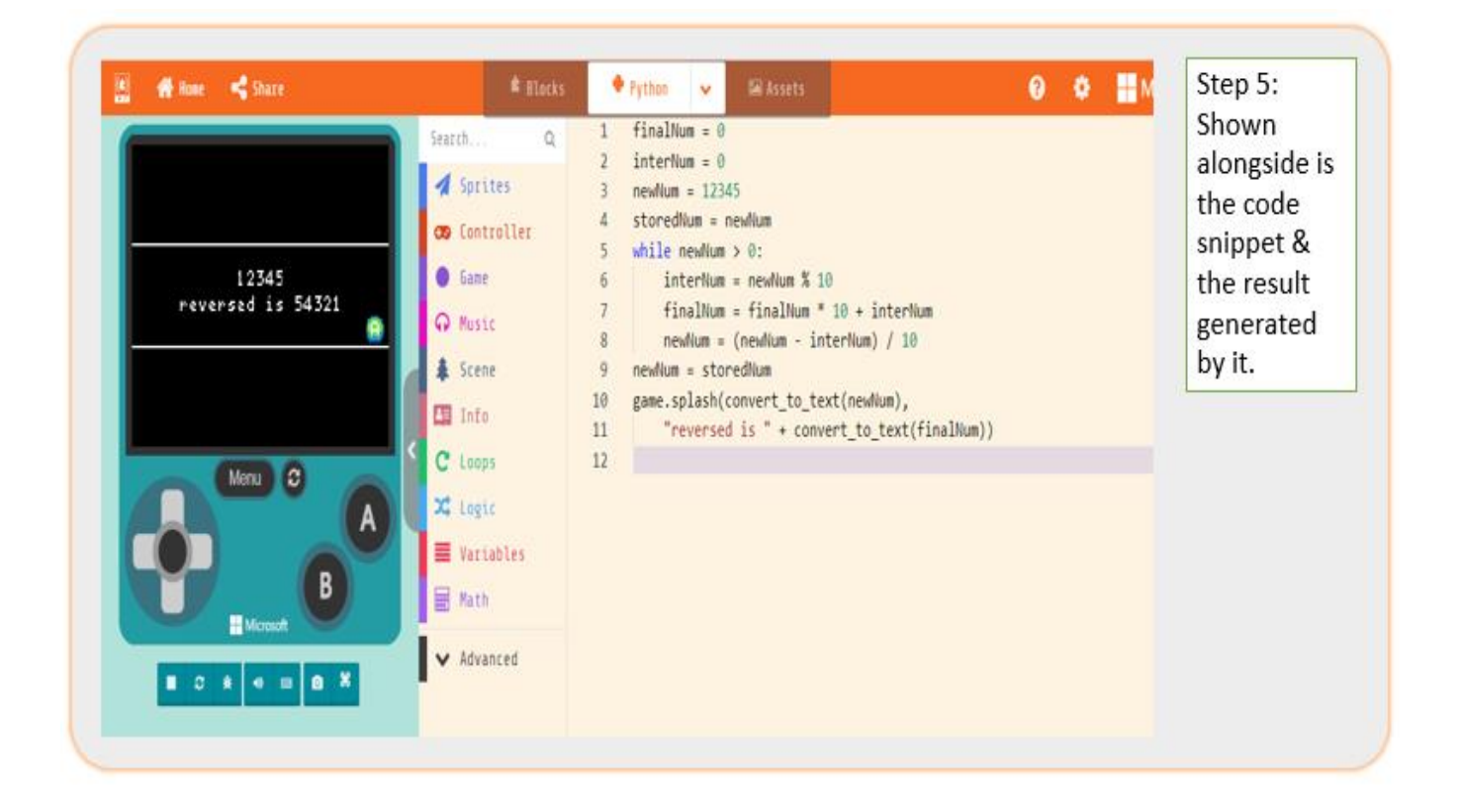

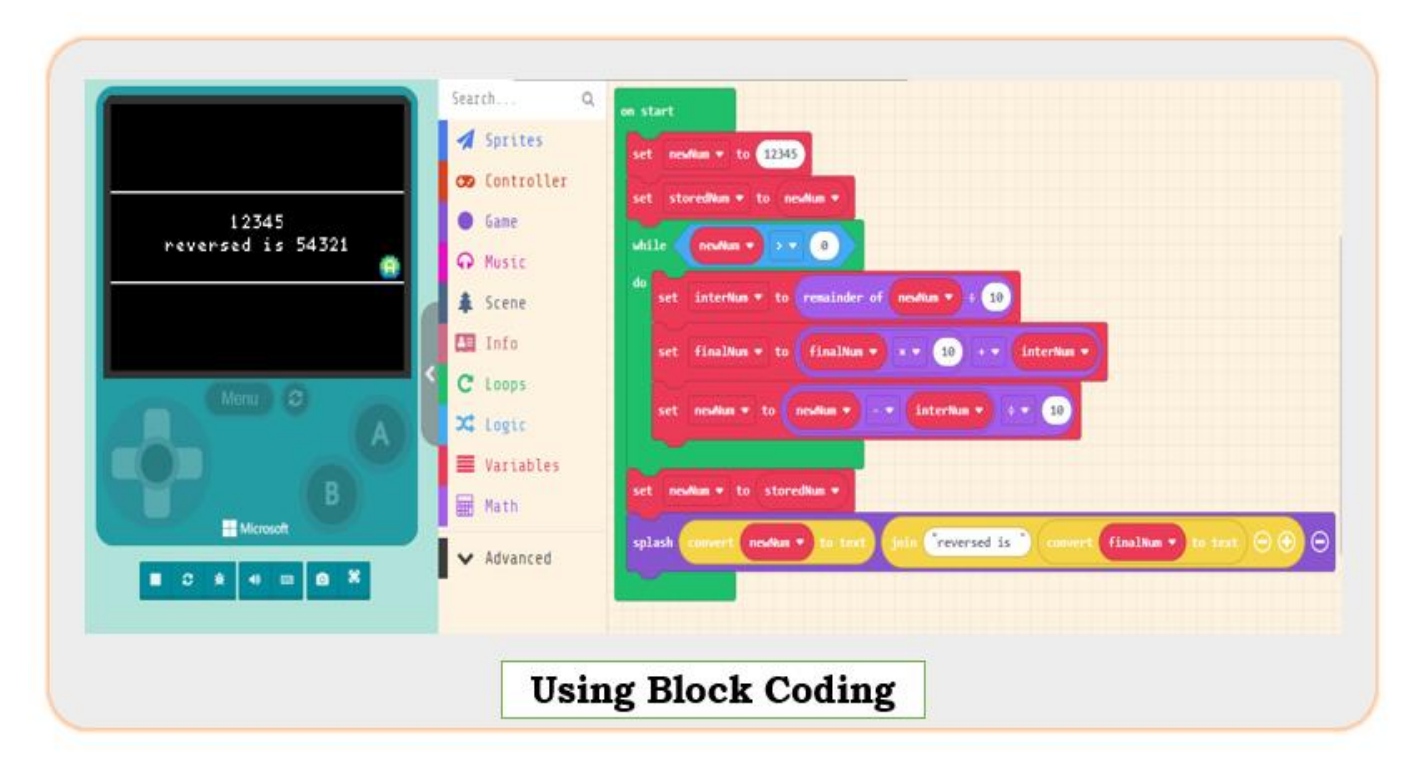

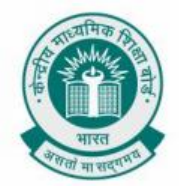

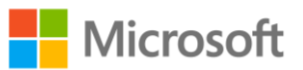

#### **BUBBLE SORT**

Chapter: Get Creative With Loops & Programming With Arrays.

This activity will help you to sort a set of random numbers present in an array either in ascending or descending order.

**Problem Statement:** Bubble sort is a method of sorting that works by repeatedly swapping adjacent elements if they are in incorrect order. In this problem, you need to sort a given set of numbers in ascending order using bubble sort.

Learning outcome: At the end of this exercise, you will learn:

- How to sort a given set of numbers in ascending order using bubble sort.
- Extend the concept learned here to sort a given set of numbers in descending order using bubble sort.
- The maximum count of value swapping possible to sort a given set of n numbers.

**Solution:** Let us consider a set of numbers 1, 5, 4, 3, 2; that needs to be sorted in ascending order. Here, we will be using a robot which cannot see so well. It can pick one number in its left hand, and the other number in its right hand, take them close to its eyes to read the numbers. If the number on the left is greater than the number on the right, it swaps the two numbers. This is done until the numbers are sorted in ascending order.

- Following is the list of numbers to be sorted in ascending order:
- We compare the first two numbers and find out which one is greater.
- We start with 1 and 5. Since 5 is already greater than 1, no change is made

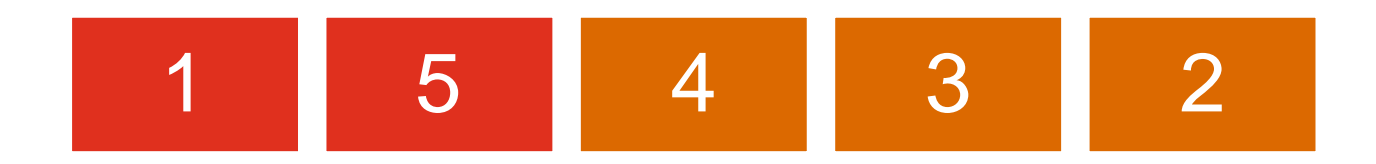

- Then we compare the numbers 5 and 4
- Since 5 is greater than 4, we will swap these two numbers.

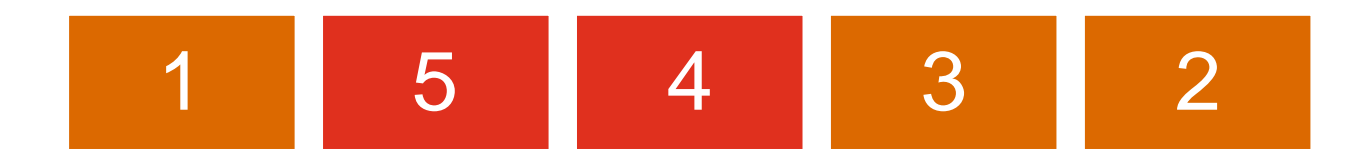

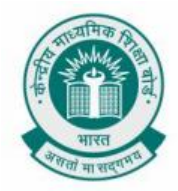

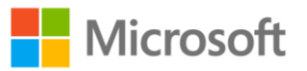

- Next, we compare 5 and 3
- Since 5 is greater than 3, we will swap the two numbers.

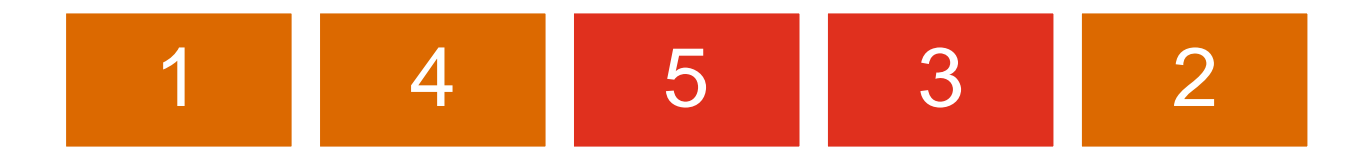

- Lastly, we compare 5 and 2
- Since 5 is greater than 2, we will swap these two numbers

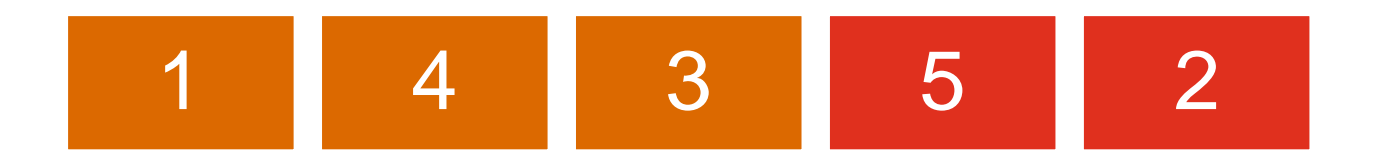

- The list of the numbers is rearranged as follows:
- Notice 5 is the largest number in this list and arranged at the last position.

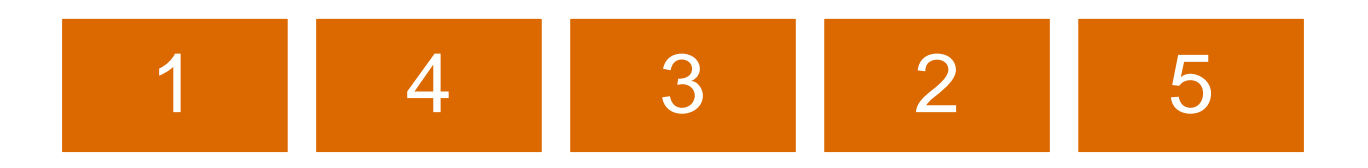

• We again start from the beginning and compare 1 with 4. Since 4 is greater than 1, no change is made.

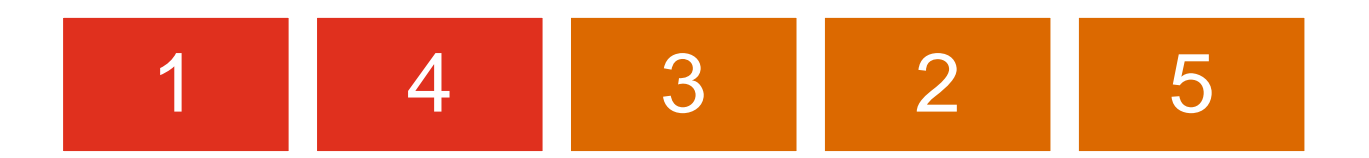

- Then we compare the numbers 4 and 3
- Since 4 is greater than 3, we will swap these two numbers.

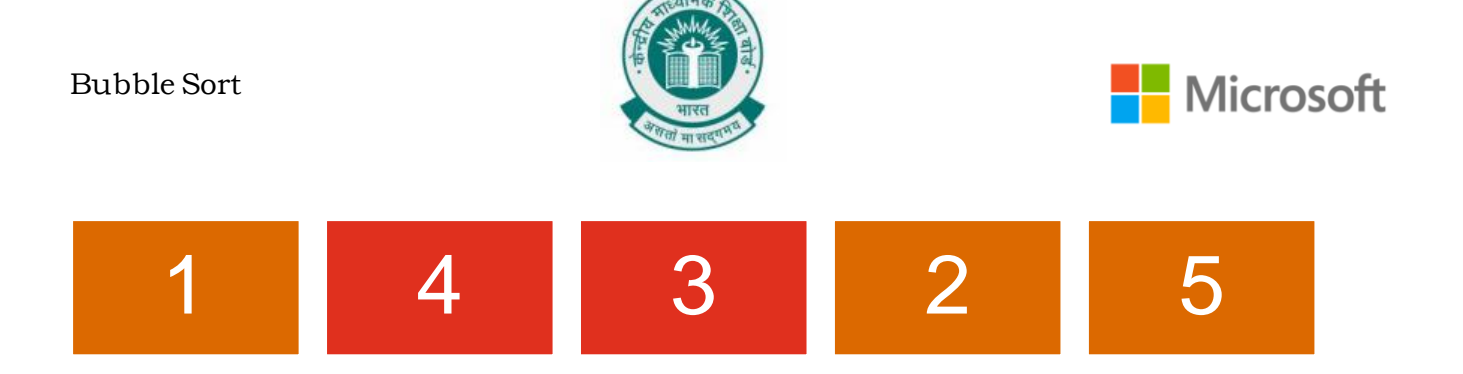

- Next, we compare 4 and 2
- Since 4 is greater than 2, we will swap the two numbers.

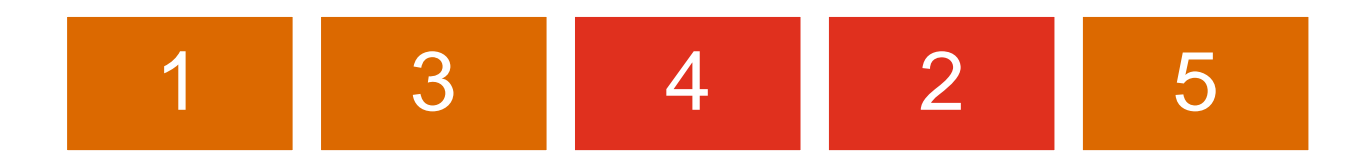

• Lastly, we compare 4 and 5. Since, 5 is greater than 4, no change is made.

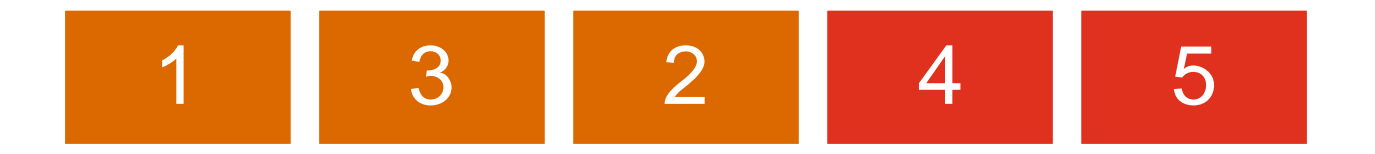

• We again start from the beginning and compare 1 with 3. Since 3 is greater than 1, no change is made.

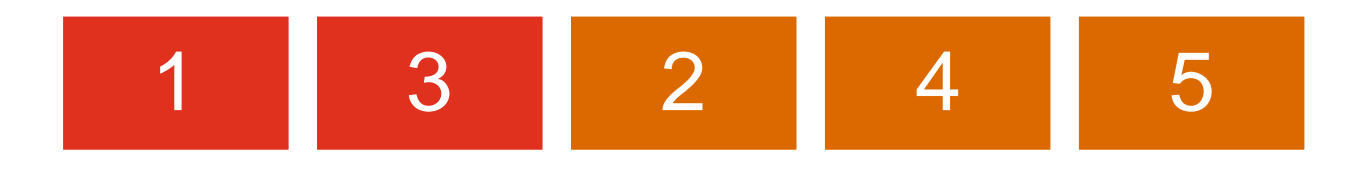

- Then we compare the numbers 3 and 2
- Since 3 is greater than 2, we will swap these two numbers.

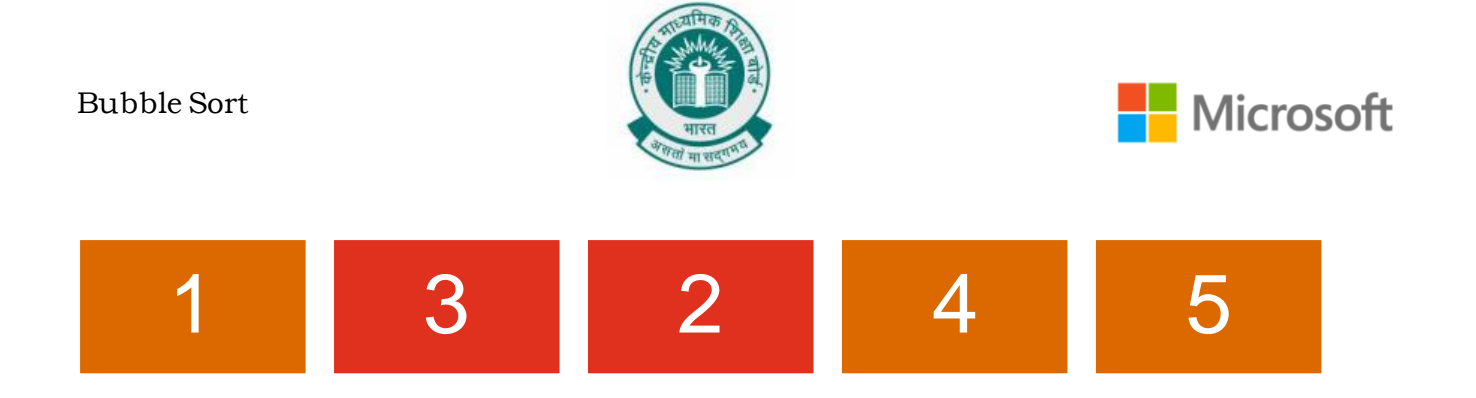

• Next, we compare the numbers 3 and 4. Since 4 is greater than 3, no change is made.

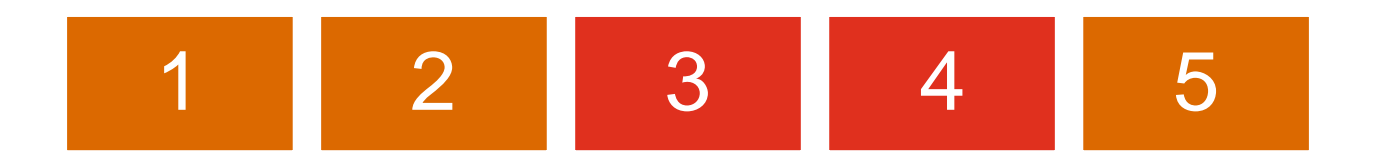

• We again start from the beginning and compare 1 with 2. Since 2 is greater than 1, no change is made.

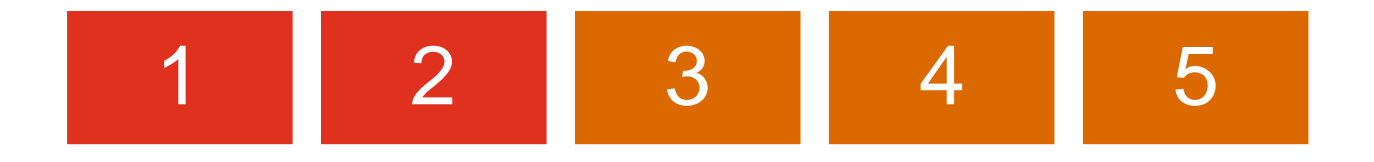

• The numbers are now all sorted in ascending order.

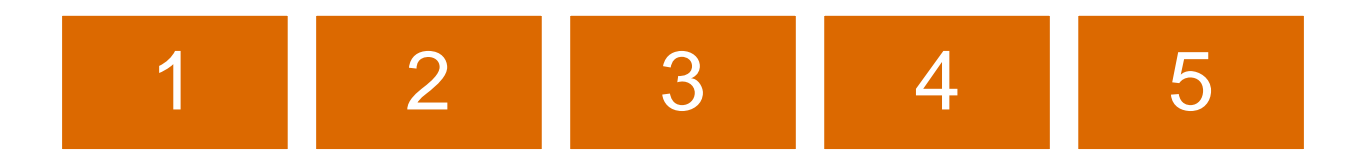

- The exercise of sorting is done until no more numbers need to be swapped.
- If we have 5 numbers, then the maximum time taken to sort the list will be 25 iterations.

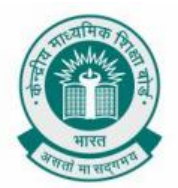

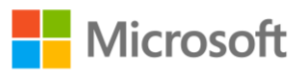

#### SECOND HIGHEST INTEGER IN AN ARRAY OF N INTEGERS

**Chapter:** Get Creative With Loops & Programming With Arrays.

To find the second highest integer in an array of integers.

**Problem Statement:** Suppose you have been given an array of N integers. We need to write a program to find out and print the second highest integer in the array if it exists. This needs to be done using the arcade coding platform.

**Learning Outcome:** At the end of this exercise, you will learn:

- How to play around with arrays to find the second highest integer.
- Advanced usage of loops.
- Application of IF-ELSE IF-ELSE in programming.
- This exercise relates to the concepts that we learnt in Chapter 2 Get Creative With Loops & in Chapter 4 Programming With Arrays.

**Solution:** To do this, open the arcade code editor using the following URL:

https://arcade.makecode.com/

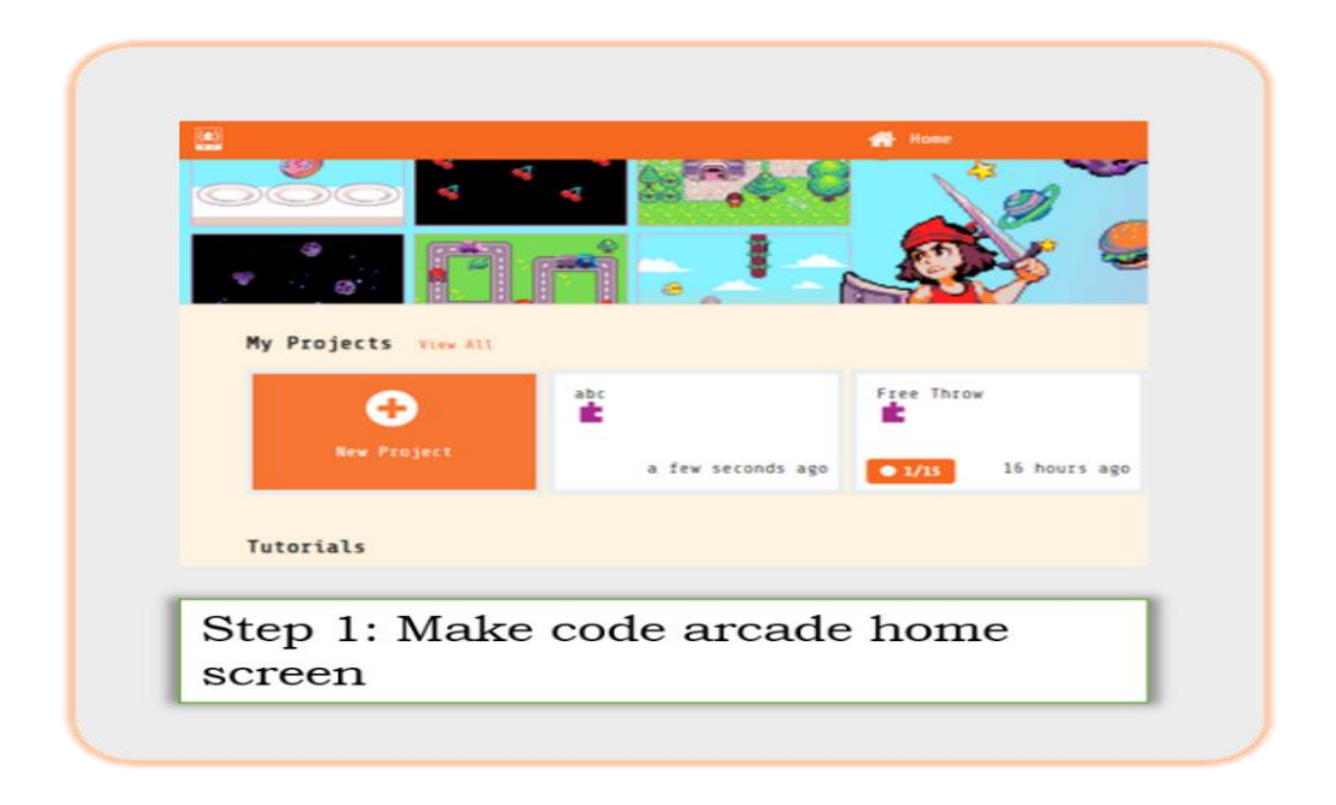

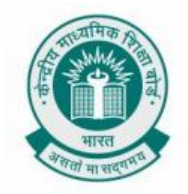

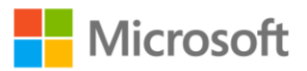

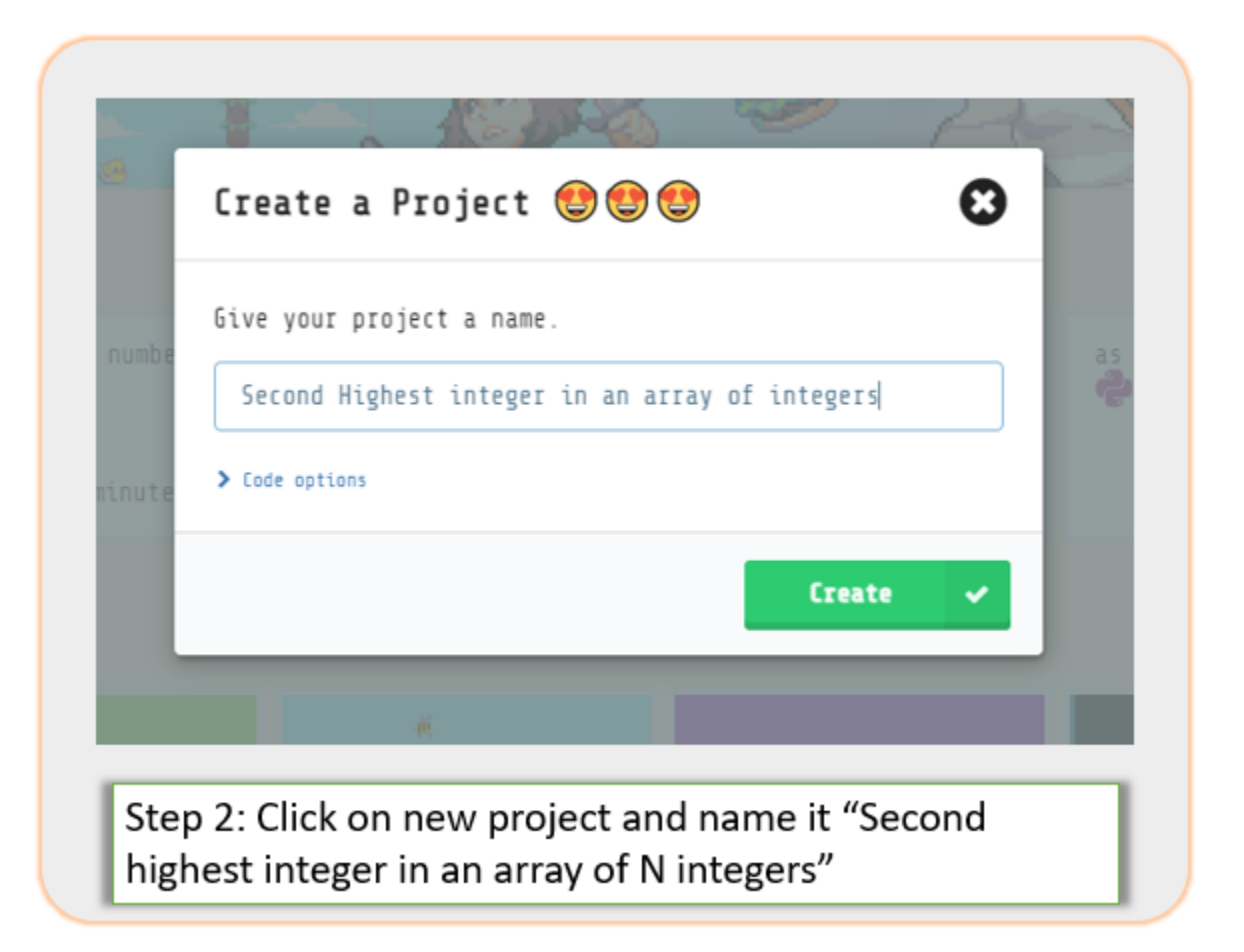

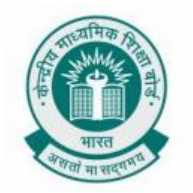

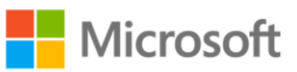

| 🔮 👫 Home 🗳 Share                                                                                                    | E Blocks Python     | ✓ Assets | 0 ¢ | Step 3: A new screen is opened.                                                                                                    |
|----------------------------------------------------------------------------------------------------|---------------------|----------|-----|----------------------------------------------------------------------------------------------------|
| Search<br>Search<br>Search | es<br>oller<br>bles |          |     | A screen like<br>structure is<br>placed on the<br>left, where<br>results from the<br>program output<br>gets displayed.<br>The space on the<br>right is for writing<br>the code.<br>Here we will code<br>in Python. |

| 1  | val_holder = 0                                                   | Stop 4. Shown   |
|----|------------------------------------------------------------------|-----------------|
| 2  | exArray = [12, 35, 1, 10, 24]                                    | Step 4: Shown   |
| 3  | first = -2147483648                                              | alongside is    |
| 4  | second = -2147483648                                             | the code        |
| 5  | len_Array = len(exArray)                                         | snippet to find |
| 6  | index = 0                                                        | the second      |
| 7  | <pre>while index &lt;= len_Array - 1:</pre>                      | highest integer |
| 8  | <pre>val_holder = exArray[index]</pre>                           | within an array |
| 9  | <pre>if val_holder &gt; first:</pre>                             | of integers     |
| 10 | second = first                                                   | or integers     |
| 11 | first = val_holder                                               |                 |
| 12 | <pre>elif val_holder &gt; second and val_holder != first:</pre>  |                 |
| 13 | second = val_holder                                              |                 |
| 14 | else:                                                            |                 |
| 15 | pass                                                             |                 |
| 16 | index += 1                                                       |                 |
| 17 | if second == -2147483648:                                        |                 |
| 18 | <pre>game.splash("There is no second largest element")</pre>     |                 |
| 19 | else:                                                            |                 |
| 20 | game.splash("Second highest number is", convert_to_text(second)) |                 |

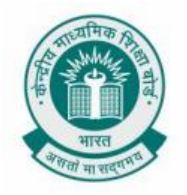

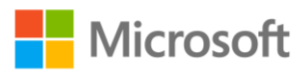

| Record highest number is 24 | <pre># Blocks SearchQ Q Sprites Controller G Game G Music Scene Info C Loops C Loops Q Logic Variables Nath Advanced</pre> | Python       ✓ ▲Assets       Ø       Ø       Micro         1       val_holder = 0           Micro         2       exArray = [12, 35, 1, 10, 24] | Step 5:<br>Shown<br>alongside i<br>the code<br>snippet &<br>the result<br>generated<br>by it. |
|-----------------------------|----------------------------------------------------------------------------------------------------|----------------------------------------------------------------------------------------------------|-----------------------------------------------------------------------------------------------|
|                             |                                                                                                    | <pre>20 game.splash("Second highest number is", convert_to_text(second)) 21</pre>                                                               |                                                                                               |

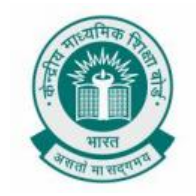

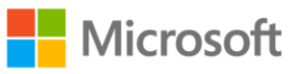

| set 1  | Bret + to -21404EIS48                                                 |
|--------|-----------------------------------------------------------------------|
| THE I  | accest + to (-2147483548)                                             |
| ant 1  | an_Array + to length of array andrray +                               |
| white: | Later + Im Array + · · 1                                              |
| -      | val_helder + to entersy + pet value at index +                        |
|        | villeder first . the                                                  |
|        | at second + to first +                                                |
|        | at first + to val_halder +                                            |
|        | as 1F willhalder a > - Second a and - Willhalder a + - first a then - |
|        | at second + to val holder +                                           |
|        | a                                                                     |
|        |                                                                       |
|        |                                                                       |
|        |                                                                       |
|        |                                                                       |
| Basi   | There is a second largest element                                     |
| else   | 8                                                                     |
| Bert   | A Stored Ministration and a second a second and                       |
| 0      |                                                                       |
|        |                                                                       |
|        | Using Block Coding                                                    |

Second highest integer in an array of N integers

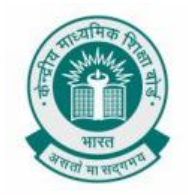

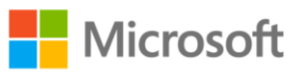

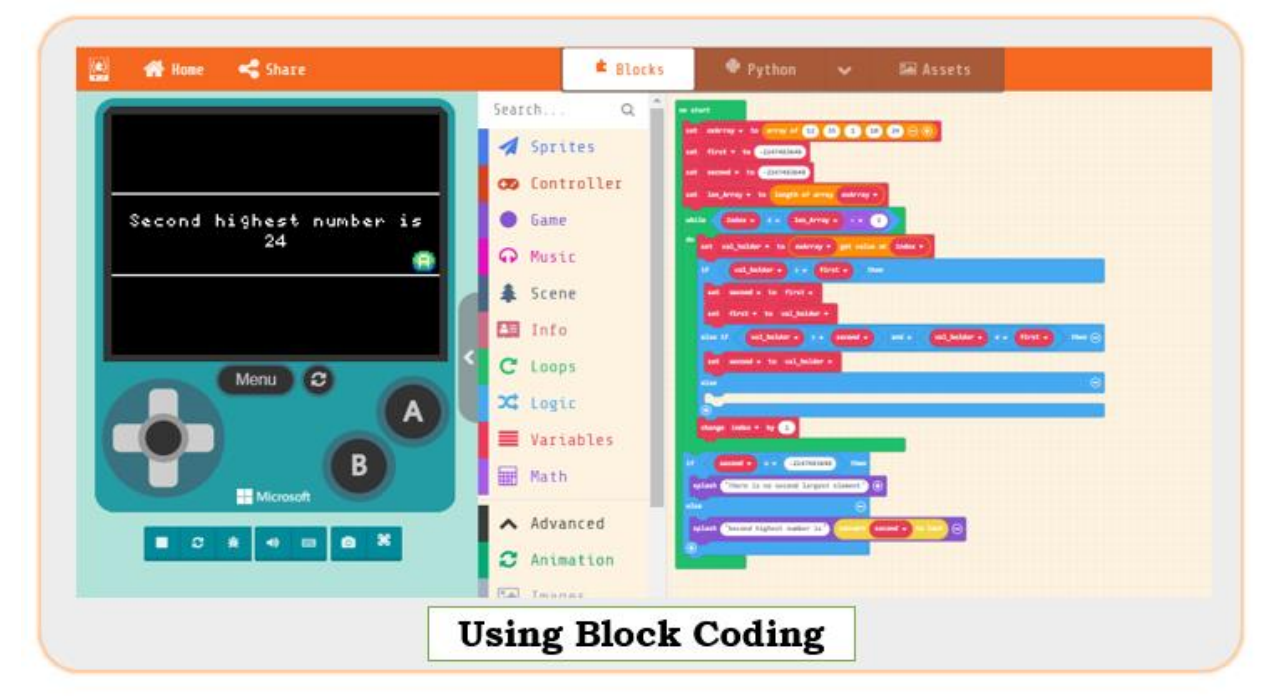

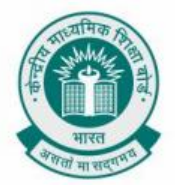

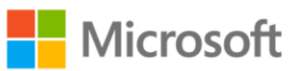

#### REFERENCES

Microsoft. 2021. Microsoft MakeCode Arcade. [Online]. [16 March 2021]. Available from: https://arcade.makecode.com

Microsoft. 2021. Computer Science Subject Kit | Minecraft: Education Edition. [Online]. [16 March 2021]. Available from: https://education.minecraft.net/class-resources/computer-science-subject-kit

Microsoft. 2021. Minecraft MakeCode | Rain cats and dogs. [Online]. [16 March 2021]. Available from: https://minecraft.makecode.com/examples/cats-vs-dogs

Association for computing machinery (acm). 2016. 08-ALG-01-CSpathshala. [Online]. [16 March 2021]. Available from: https://cspathshala.org/portfolio-item/08-alg-01/

Association for computing machinery (acm). 2016. 08-PRG-01-10-CSpathshala. [Online]. [16 March 2021]. Available from: https://cspathshala.org/portfolio-item/08prg-01-10/